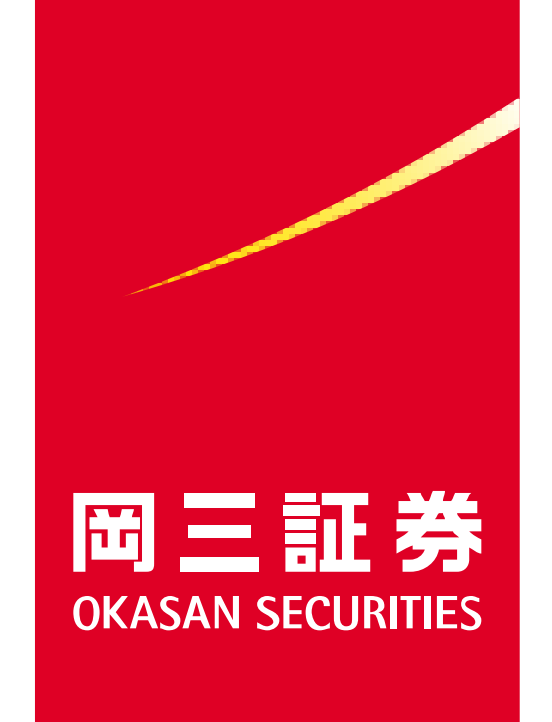

# 岡三BANKご利用ガイド (スマートフォン用)

## **OKASAN BANK**

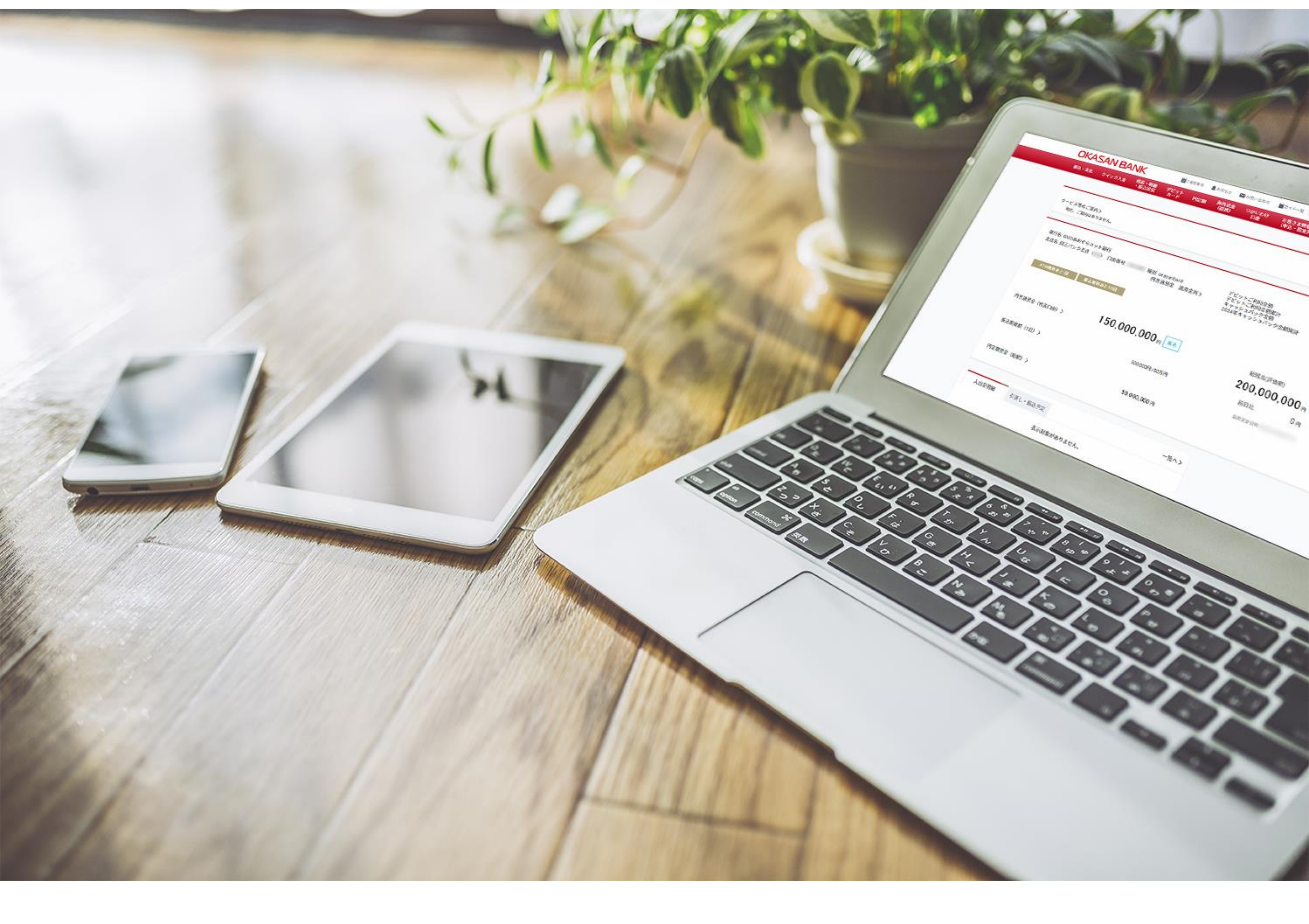

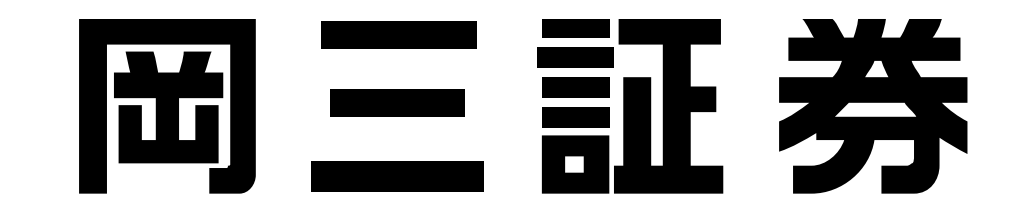

## はじめに 岡三BANKサービスの全体図

この度は「岡三BANKサービス」をご検討・ご利用いただき誠にありがとうございます。

岡三BANKとは、GMOあおぞらネット銀行の専用支店(岡三バンク支店)を通じて、 岡三証券をご利用のお客さまに提供する銀行サービスです。お手続きに際して、GMO あおぞらネット銀行からのメールや、同社のサイトに遷移することがありますので予め ご了承ください。

【岡三BANKの全体図】

GMOあおぞらネット銀行(所属銀行)

岡三バンク支店

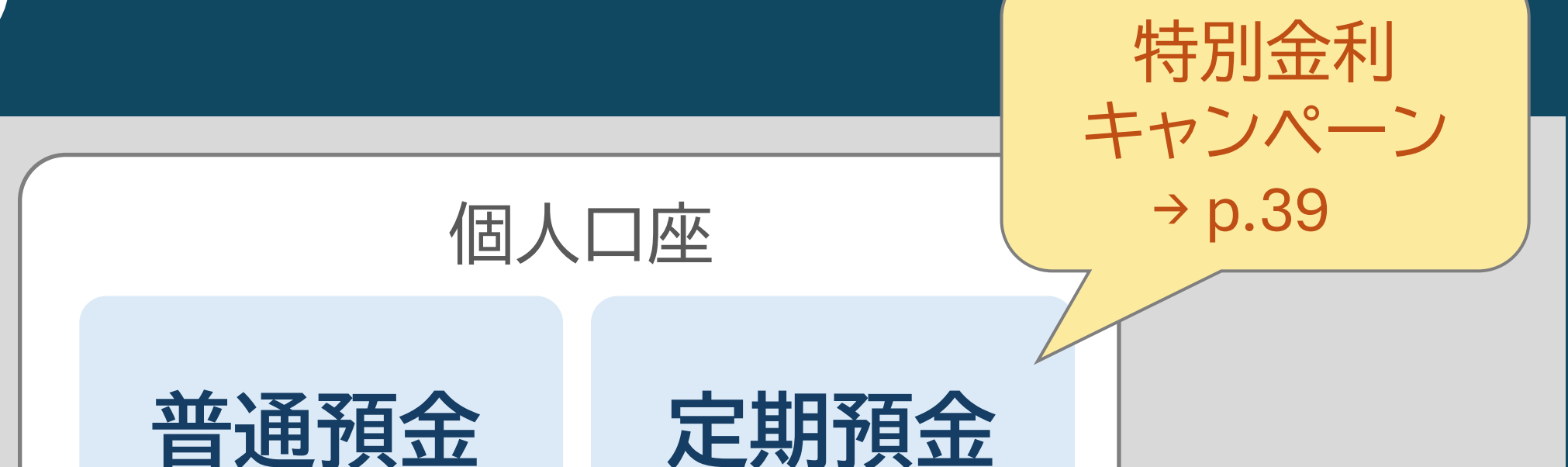

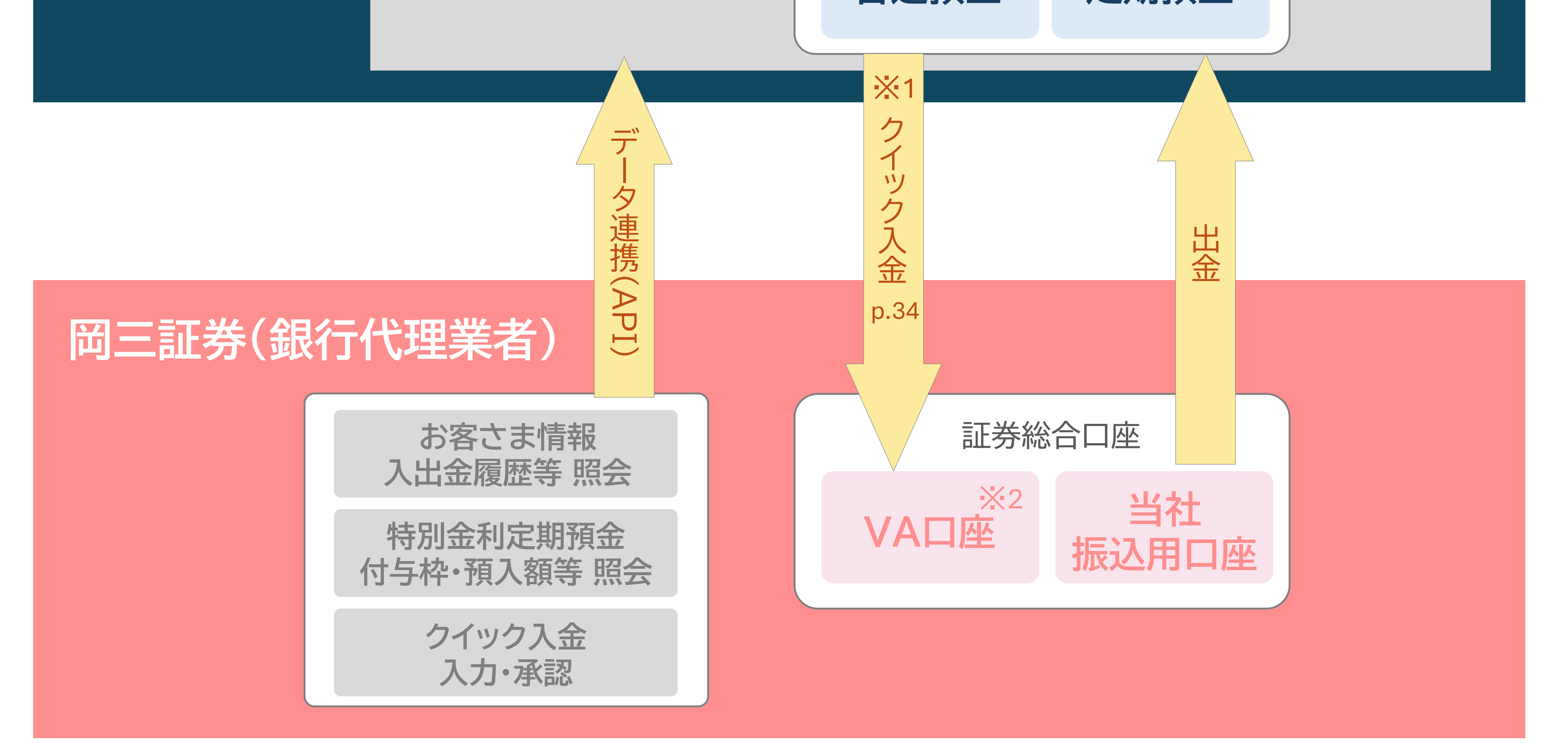

※1 岡三BANK口座にお預けのご資金を、岡三証券でのお取引の決済に自動的に充当することはで

#### きません。上図の通り、クイック入金等により予め証券口座への振替を行っていただく必要がご ざいますのでご注意ください。

※2 VA口座(バーチャルロ座)とは証券総合口座への振込専用口座を指します。新規に当社証券口 座および岡三BANK口座を同時開設されるお客さまにつきましては、GMOあおぞらネット銀行 のVA口座が自動的に設定されます。また、既に当社証券口座をお持ちのお客さまが新たに岡三 BANK口座を開設される場合は、既存の三菱UFJ銀行のVA口座からGMOあおぞらネット銀行 のVA口座へと自動的に切り替わります。 2

#### はじめに\_\_お申込みにあたっての注意事項

当ページでは、岡三BANKのお申込み手続きに際する注意事項を記載しております。 十分にお読みいただいた上で、p.5以降の各種お手続きへお進みください。

- 岡三BANK口座は、岡三証券に証券総合口座をお持ちの、個人のお客さまがお使いいただけるサービスとなっております。当該口座をお持ちではないお客さまは、口座を開設の上、岡三BANK口座開設の手続きにお進みください。
   (※岡三証券法人口座および岡三オンライン証券カンパニーの口座等は対象外となりますのでご注意ください。)
- ] 岡三BANK口座の口座開設はWebサイトからのお申込みのみとなります。お手持ちの スマートフォンやパソコン、タブレットよりお申込みください。
- 以下のような理由により、岡三BANK口座の開設をお断りさせていただく場合がございます。 あらかじめご了承ください。
  - お客さまのご本人確認ができない場合(本人確認書類をご提出いただけない、お名前やご住所 などが相違する、GMOあおぞらネット銀行からの通信物をお受取りいただけない等)
  - お申込み内容に不備がある場合にGMOあおぞらネット銀行からのお問い合わせにご回答いた だけない場合
  - ・ 上記のほか、GMOあおぞらネット銀行が定める規定などに合致しない場合
- ] 日本国外にお住まいの方や日本国外に在住する予定の方は、岡三BANK口座を開設することが できません。あらかじめご了承ください。
- 岡三BANK口座開設の審査受付~審査完了までは、1週間程度のお時間を要します。
   (※セルフィー動画による本人確認をご利用された場合は最短即日で審査が完了いたします)
   審査の結果、GMOあおぞらネット銀行の判断にて口座開設をお断りする場合もございますので、 あらかじめご了承ください。

#### ● お問い合わせ先について

①重要な事項(カード紛失・第三者による不正利用等)・ログインパスワード等の失念等に関するお問い合わせ →GMOあおぞらネット銀行 お客さまサポート 【0120-579-835(携帯電話からの場合:03-6387-3213)】

3

②証券口座への入金・特別金利定期預金等に関するお問い合わせ→当社社員までご連絡をお願いいたします。

③その他

→下記QRコードよりQAサイトをご覧ください。

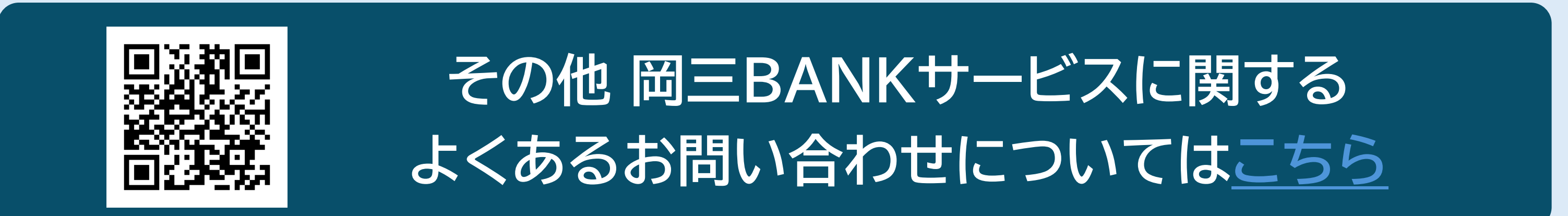

目次

| 1.口座開設                  |           |
|-------------------------|-----------|
| ・岡三BANKサイトへの遷移          | °p.6      |
| ・メールアドレス登録              | p.7-8     |
| ・証券口座情報の入力              | p.9~10    |
| ・岡三BANK「口座開設申込フォーム」への入力 | •p.11-12  |
| ・「口座開設ナビ」へのログイン         | • p.13~14 |
| ・本人確認書類の提出【セルフィー動画】     | • p.15~17 |
| ・本人確認書類の提出【アップロード】      | p.18~20   |

| 2.初期設定(はじめてログインのお客さま)                    |
|------------------------------------------|
| ・初回ログイン方法【セルフィー動画】                       |
| ・初回ログイン方法【アップロード】                        |
| ・オープンAPI連携の同意                            |
| <ul> <li>・オープンAPI連携の事後同意または再同意</li></ul> |
|                                          |

## 3. クイック入金

| ・入金までの流れ… | <br>p.38-39 |
|-----------|-------------|
|           |             |

| <ul> <li>・振込状況の照会方法</li></ul> | - 0 |
|-------------------------------|-----|
|-------------------------------|-----|

## 4. 円定期預金

| ·機能概要· | p.42 | 2 |
|--------|------|---|
|        |      |   |

·特別金利定期預金 p.43-44

・預入状況の照会方法・ p.45 • • • • • • • • • • • • • • • •

#### 5.取引アプリの専用機能

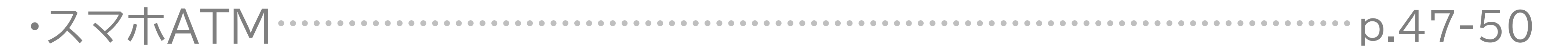

# 1. 口座開設

#### 1.口座開設\_\_ 岡三BANKサイトへの遷移

岡三証券ホームページ(https://www.okasan.co.jp)より遷移可能です。 メニューバー【商品・サービス】より「岡三BANK」をご選択いただき、画面遷移後、 「口座開設はこちら」を選択してください。

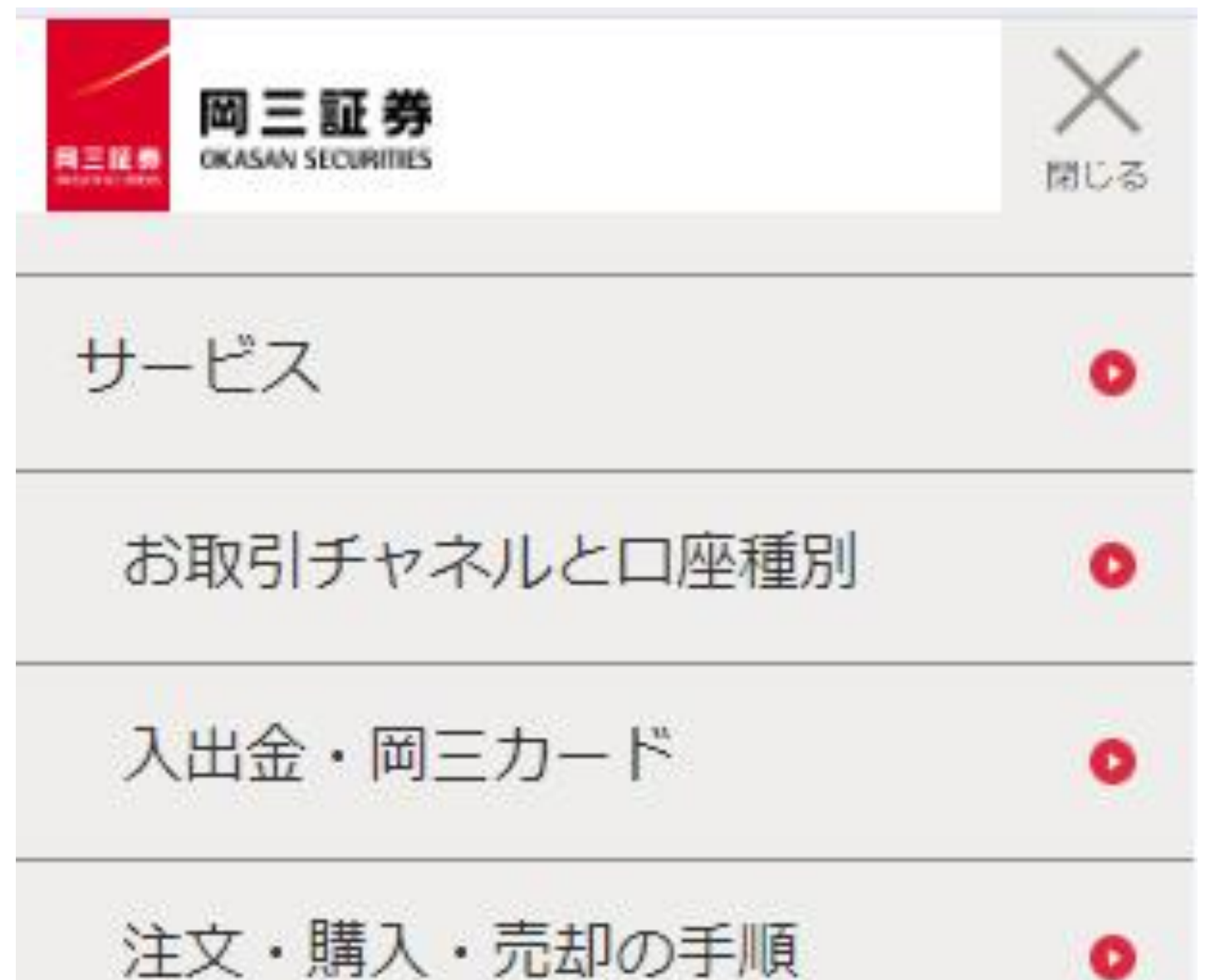

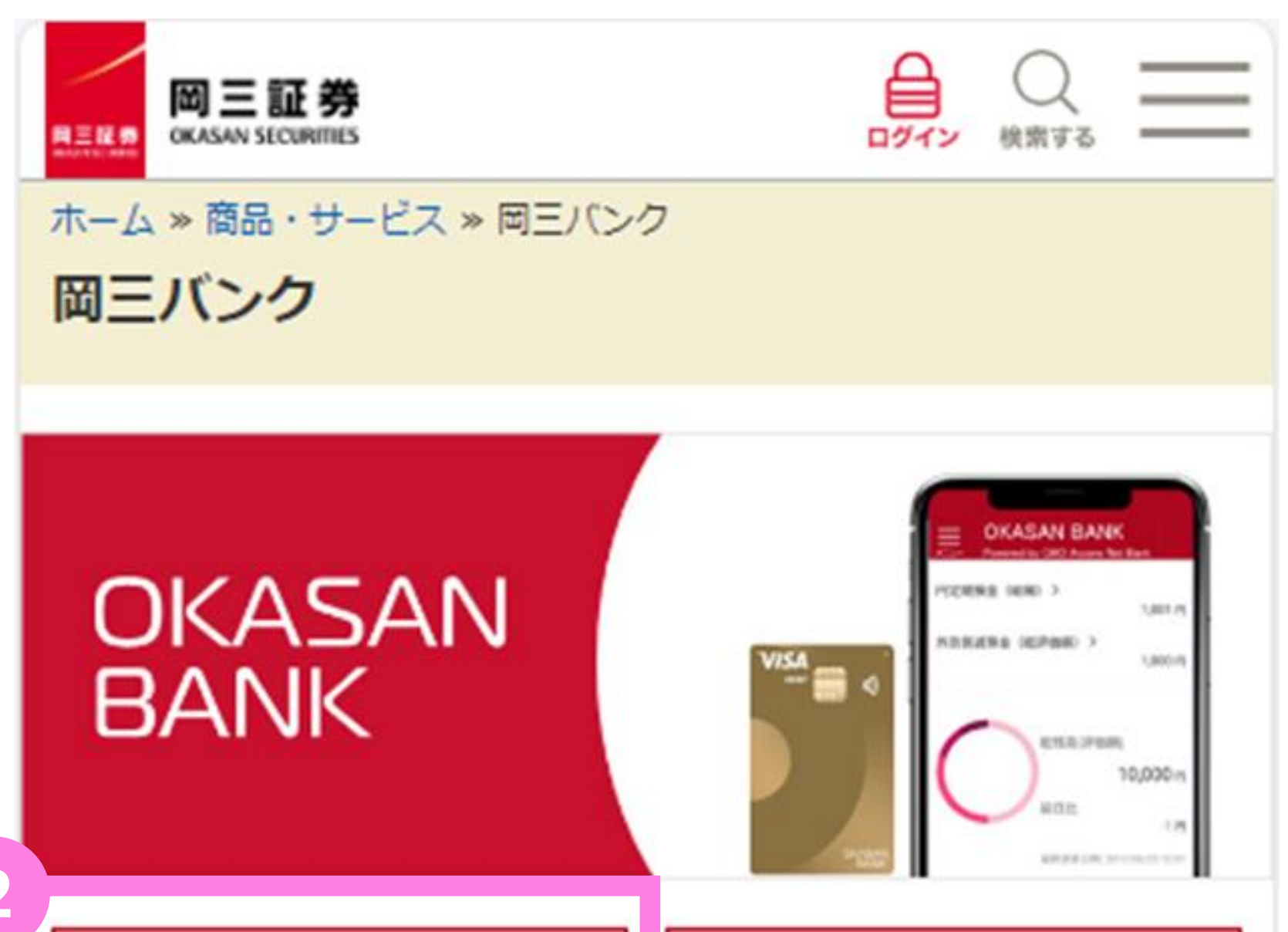

|   | 手数料・為替スプレッド               | 0 |
|---|---------------------------|---|
|   | オムニネット                    | 0 |
|   | 電子交付サービス                  | 0 |
|   | らくらくネット <mark>情</mark> 報便 | 0 |
|   | NISA                      | 0 |
|   | 相続対策サポート                  | 0 |
|   | キャンペーン一覧                  | 0 |
|   | 岡三のiDeCo                  | 0 |
|   | 企業型DCオーナーズクラス             | 0 |
| Y | 岡三BANK                    | 0 |

#### ログインはこちら □ 口座開設はこちら **岡三BANKとは** 岡三BANKとは、岡三証券のお客さまを対象とした銀行サービスで 9. 岡三BANKの口座を開設すると、証券総合取引口座への振込に加え、 円預金や円定期預金等の銀行サービスがご利用いただけます。 口座開設の流れ 商品・サービス一覧 よくあるご質問 ご注意(必ずお読みください) + • 岡三BANKはGMOあおぞらネット銀行の専用支店(岡三バン ク支店)を通じて、岡三証券をご利用のお客さまに提供する 銀行サービスです。 岡三BANK口座を開設すると、振込専用口座がGMOあおぞら ネット銀行となります。 岡三BANKは、開業当初は18歳以上で日本在住の日本国籍を 有する個人のお客さまを対象とした銀行サービスとなりま す。サービス開始以降、対象となるお客さまの拡大を順次進 める予定であり、スケジュールが決まり次第、当社Webサイ ト等でお知らせをいたします。

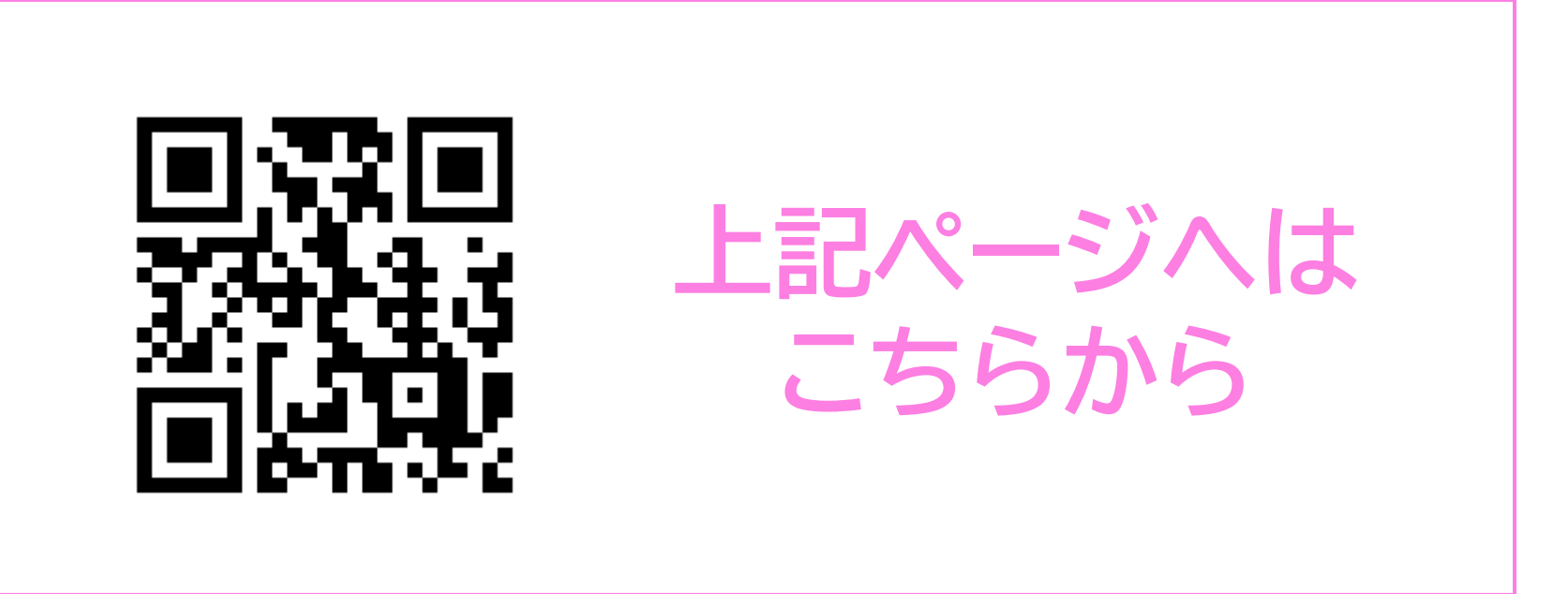

## 1.口座開設\_\_\_メールアドレス登録

2 【メールアドレス入力】画面が表示されます。岡三BANKでご利用いただくメール アドレスをご入力ください。登録完了後、「登録完了メール」をお送りいたしますので、 「@okasan.co.jp」を受信できるようメールアプリ等の受信拒否設定の変更をお願 いいたします。

※ご指定のメールアドレスは、サービスご利用開始後に、お取引時のパスワード等の送付先となりますので、 日常的にご利用されているアドレスをご登録ください。

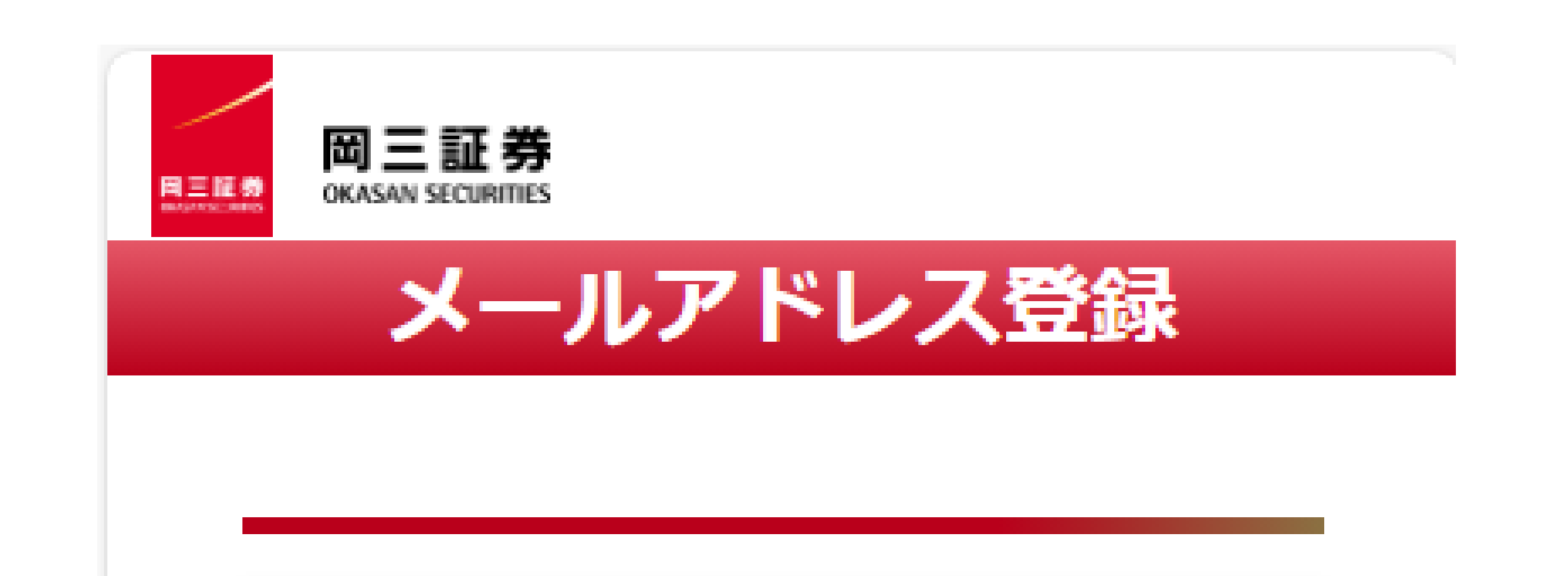

#### メールアドレス入力

メールアドレス(半角)をご入力ください。 ご入力いただいたメールアドレス宛に登録完了メ ールをお送りします。

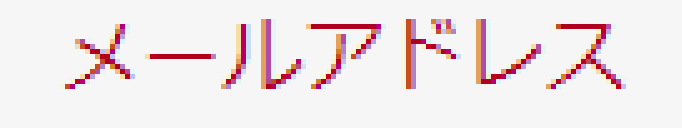

この項目は必須です

<ご注意>

・お客さまの基本情報としてメールアドレスを登録
 録させていただきますので、普段使用されている
 メールアドレスをご入力ください。

・岡三BANKは、開業当初は18歳以上で日本在住の日本国籍を有する個人のお客さまを対象としたサービスとなります。前記以外のお客さまへのサービス拡充も検討しておりますが、現時点では未定となっております。サービス拡充の目途がつきましたら、改めて当社Webサイト等でお知らせいたします。

・メールが届かない場合は、@okasan.co.jpを 受信できるようにメールアプリ等の設定を変更 し、再度本画面にてメールアドレスをご入力くだ さい。

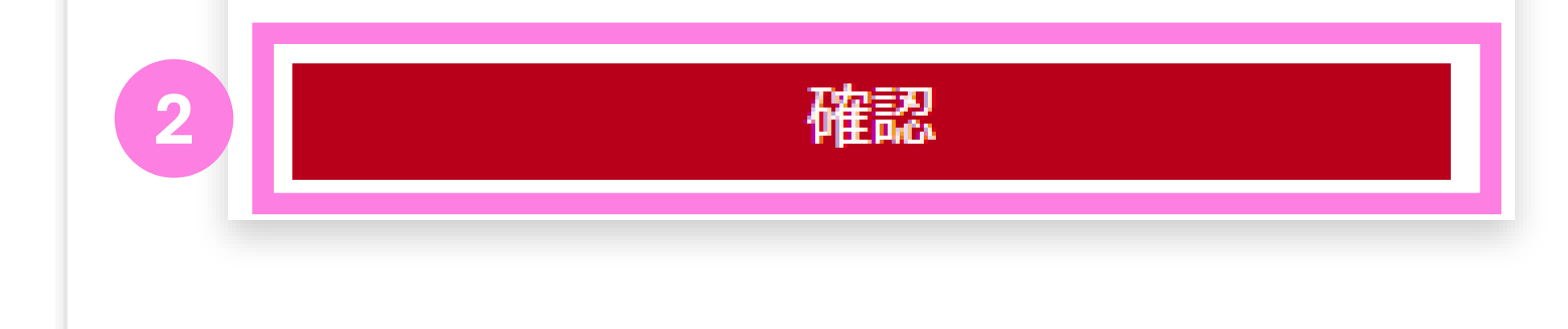

## 1.口座開設 メールアドレス登録

#### 3 「登録完了メール」に記載されたURLをクリックして、口座開設手続きを進めて ください。

※5分ほどお待ちいただいても当該メールが届かない場合、ご入力いただいたメールアドレスに誤りが あった可能性があります。その場合はお手数ですが、再度はじめからお手続きください。

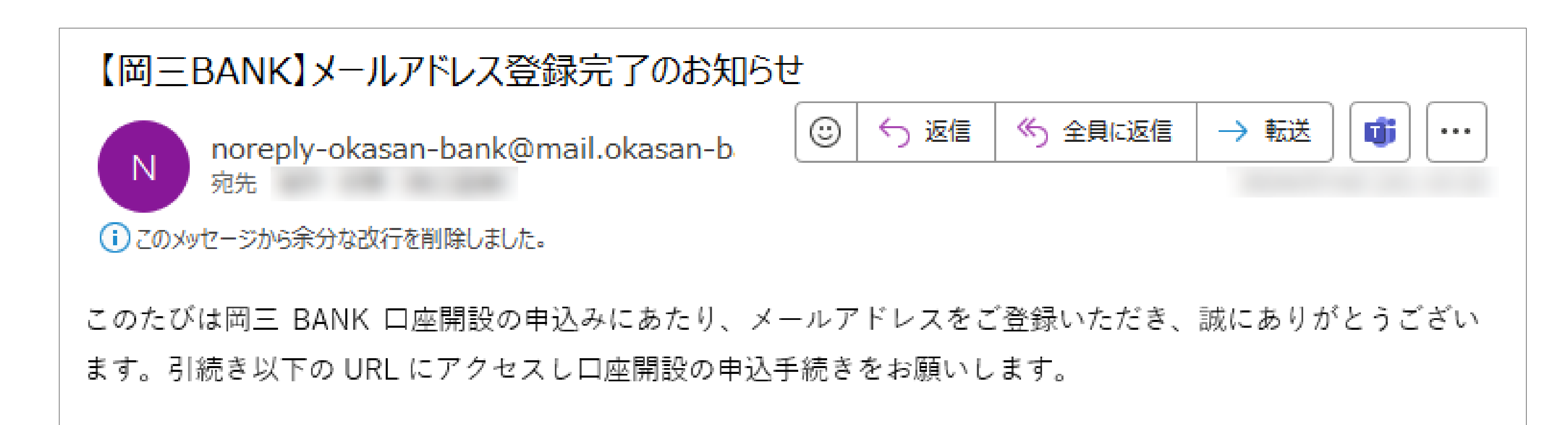

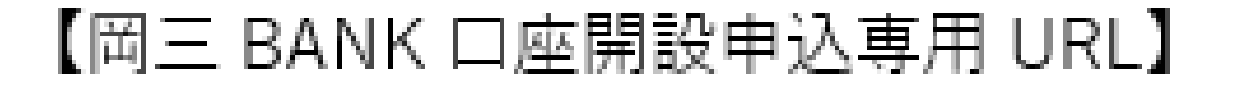

#### 記載されたURLをクリックし 【証券口座情報の入力】へお進みください

## 1.口座開設 証券口座情報の入力

【証券口座情報入力】画面が表示されます。岡三証券で開設している口座情報を ご入力ください。ご入力いただく項目は【部店コード】【口座番号】・【氏名(フリガナ)】・ 【生年月日】・【郵便番号】となります。

その後、同意欄へのチェック・第1口座への岡三BANK設定可否を選択いただき、確認 ボタンを押下してください。

※各項目はお申し込み時点の情報をご入力いただきます。本人確認書類と岡三証券にご登録の情報に 差異がある場合は、事前に証券口座登録情報の更新をお願いいたします。

※【部店コード】【口座番号】が分からない場合は、当社社員までご連絡いただくか、当社からお送りしている既存の郵送物等をご確認ください。

※下記⑥にて「はい」をご選択の場合、既登録の第1口座は第2口座へと自動変更され、既登録の第2口座 は自動的に登録削除となりますのでご注意ください。

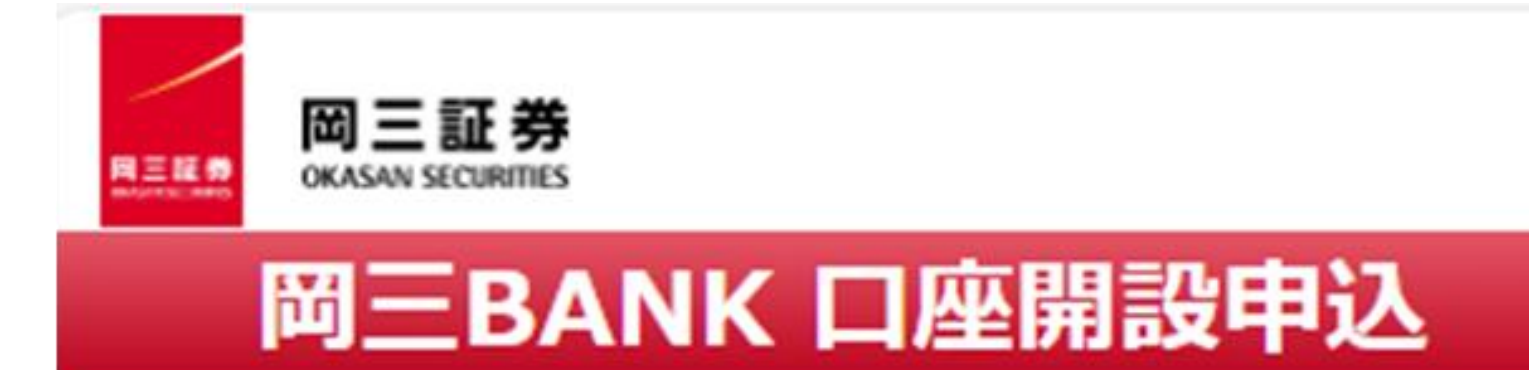

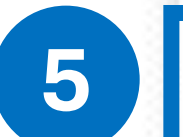

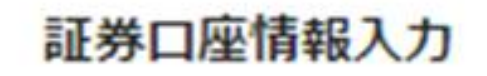

岡三証券で保有している口座の口座情報をご入力 ください。 ※ご入力いただく口座情報は、岡三証券に登録さ

れている口座情報と一致する必要がございます。

国籍 ⑧日本 〇日本以外

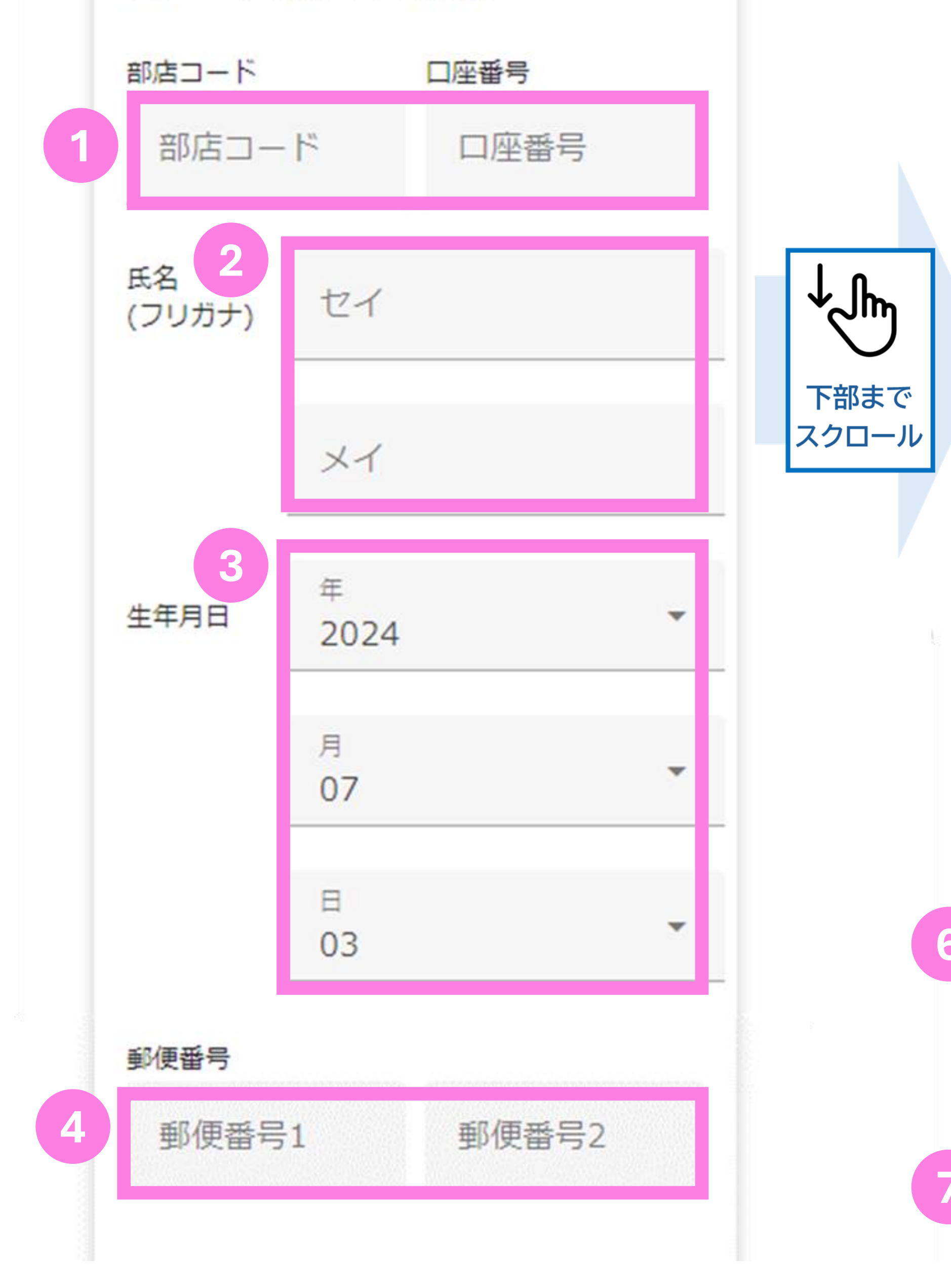

確認いただいた上で同意いただく必要がございま す。

ご同意いただけない場合は、岡三BANK口座の口 座開設を承ることができません。

①の名こよの氏石、住が、生牛方口、更便留
 号、住所、電話番号、メールアドレス
 ② 本人確認に際して岡三証券が取得した情報
 ③ 岡三証券における、取引履歴および残高情報
 ④ 岡三証券口座の閉塞に関する情報

⑤ お客さまからの相談・苦情への対応に必要 な情報

資金連携サービス規定

以上

第1条 サービスの概要 口座名義人であるお客さまの指図に基づい て、当該指図を岡三証券要員がGMOあおぞら ネット銀行に連携することを通じて、お客さ まのGMOあおぞらネット銀行岡三バンク支店 の普通預金口座から、当社の証券総合口座へ 資金振込を行う入金サービスをいいます。

私は「情報利用および に関する 同意書」に同び 両三証券の媒介によ り、のこのおぞらネット銀行岡三BANK 支店口座の開設を申込みます。また、 「資金連携サービスに関する規定」に同 意し、当該サービスの利用を申込みま 同意書および規定 の内容をよくお読み になった上で、同意 欄へのチェックを お願いいたします。

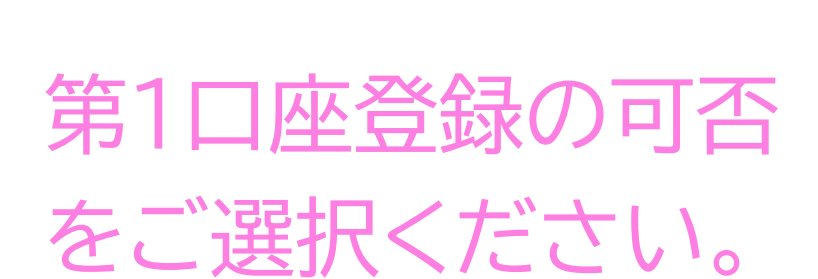

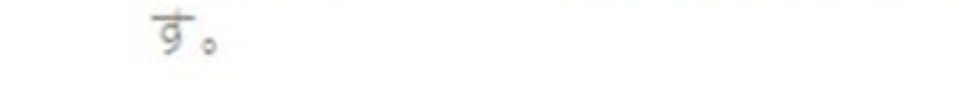

岡三BANK口座の口座開設完了後に、岡三証券に 登録いただいている金銭振込先指定口座(第1口 座)を「岡三BANK口座」に変更することに同意 されますか?

●はい ○いいえ

※「はい」を選択された場合、現在登録いただい ている銀行口座は金銭振込先指定口座(第2口 座)とさせていただきます。

させていただきます。
確認

「はい」を選択いた だくと、岡三BANK サービスの利便性が 向上するため、 こちらを推奨して おります。

## 1.口座開設 証券口座情報の入力

【入力内容の確認】画面が表示されます。ご入力いただいた内容にお間違いがないか 5 をご確認の上、【上記内容で申し込む】のボタンを押下して下さい。 お申込み完了後、「本人確認情報登録完了のお知らせメール」をお送りいたします。

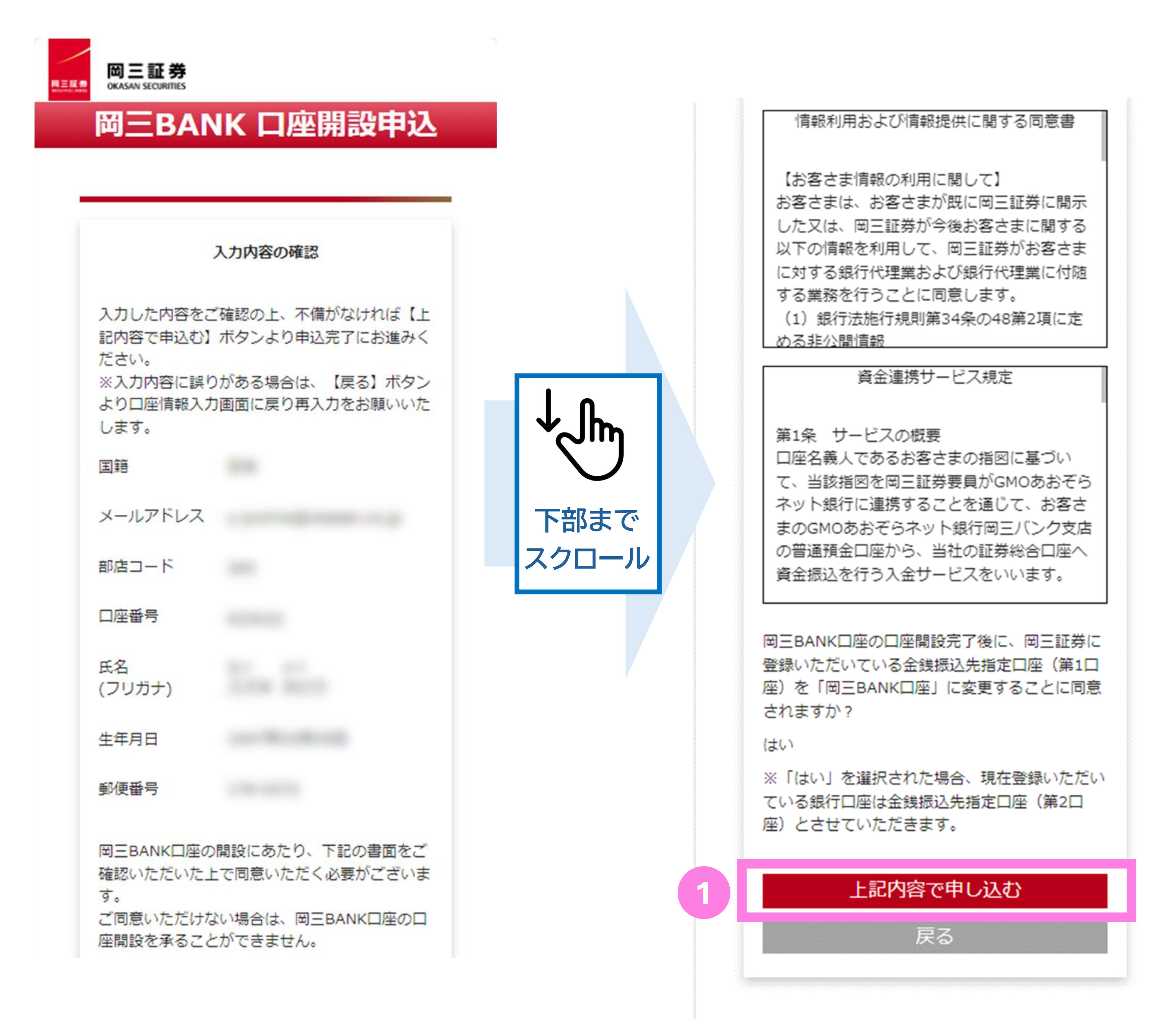

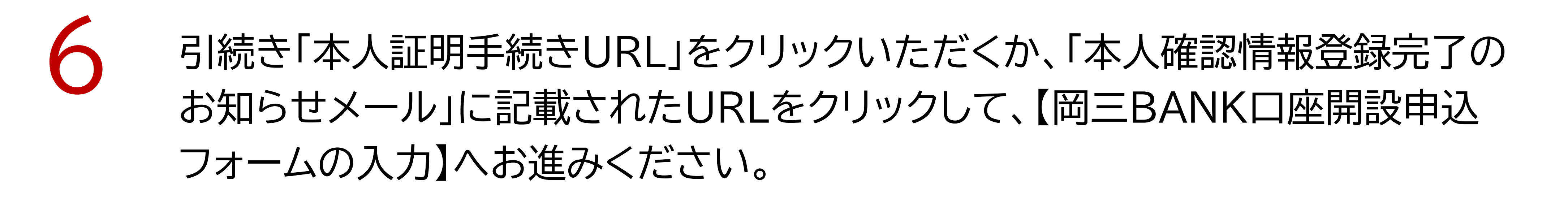

【岡三BANK】本人確認情報登録完了のお知らせ

![](_page_9_Picture_5.jpeg)

![](_page_9_Picture_6.jpeg)

![](_page_9_Figure_7.jpeg)

## 1.口座開設\_\_岡三BANK「口座開設申込」フォームへの入力

![](_page_10_Figure_2.jpeg)

| 姓                           |                                                                                                    |
|-----------------------------|----------------------------------------------------------------------------------------------------|
| 鈴木                          | 03                                                                                                    |
| 名                           | -                                                                                                    |
| 太郎                          | 1234                                                                                                    |
| 例 青空 太郎                     | 5678                                                                                                    |
| 氏名(フリガナ)                    | 携帯電話のみお持ちの方はこの欄に携帯電話番号を入力し<br>てください。                                                                                    |
| セイ                          | FAX番号 任意                                                                                                    |
| スズキ                         | 03                                                                                                    |
| メイ                          | -                                                                                                    |
| タロウ                         | 1234                                                                                                    |
| 例 アオゾラ タロウ                  | 5678                                                                                                    |
| 文字数が多く、入力できない方はこちら > 3      | メールアドレス 必須                                                                                                    |
| 生年月日                        |                                                                                                    |
| 19470305                    | 例 exaozora@gmo-aozora.com                                                                                               |
|                             | ▼確認のためもう一度入力してください。                                                                                                    |
| 刈〉19800105(1980年1月5日生まれの場合) |                                                                                                    |
| 性別                          | ・人力間違いは冉甲込となるためこ注意ください。                                                                                                 |
| ─ 男性 ● 女性 ─ 無回答・回答しない       | <ul> <li>・「こ家族も言め、他のお客様と共用」「当社の法人口座</li> <li>に設定済み」のメールアドレスのご利用はお控えください。</li> <li>・ドメイン指定受信を設定している場合は以下のメール受</li> </ul> |

| 必須      | ● 日本のみ ─ 海外を含む ─ 海外のみ                                                                                                    |
|---------|----------------------------------------------------------------------------------------------------|
| -       | 「海外のみ」の方は、口座開設をお受けできません。<br>日本国外にお住まいがある方、または納税義務がある方<br>は、口座開設前に納税者番号等について別途ご入力いただ<br>きます。<br>居住地国とは >                                                                                                    |
| _<br>カレ | 米国納税義務 (FATCA) 必須                                                                                                    |
| 任意      | <ul> <li>私は米国市民(米国籍保有者)または米国居住<br/>者ではありません</li> <li>私は米国市民(米国籍保有者)または米国居住<br/>者です</li> </ul>                                                                                                    |
| 必須      | 税法上の米国居住者とは、「グリーンカード(アメリカに<br>おける外国人永住権)の所有者」または「一般的には、そ<br>の年の米国滞在住期間が31日以上で、かつその年を含めた<br>過去3年間の米国滞在住期間の合計が183日以上の個人」を<br>指します。<br>FATCAとは、米国納税義務者が、米国以外の金融機関の口<br>座を利用し米国の税金を逃れることを防止するために制定<br>されたものです。<br><b>米国納税義務(FATCA)とは 〉</b> |
|         | 外国の重要な公人                                                                                                    |
| さ       | 私は外国の重要な公人、もしくはその親族では<br>ありません                                                                                                    |

| 郵便番号       | 必須 | 信を許可してください。<br>@gmo-aozora.com                                                                             | 私は外国の重要な公人、もしくはその親族で                                    |
|------------|----|----------------------------------------------------------------------------------------------------|---------------------------------------------------------|
| 179-0072   |    | <ul> <li>@bank.gmo-aozora.com</li> <li>@mail.gmo-aozora.com</li> <li>・口座取引に関するご連絡、キャンペーンのメールを配信</li> </ul> | <ul> <li>※お客様や親族の方が過去に重要な公人であった場合<br/>も含めます。</li> </ul> |
| 例 204-0053 |    | させていただきます。配信設定は、口座開設後にWebサイ<br>トからお手続きいただけます。                                                              | 外国の重要な公人とは>                                             |

## 1.口座開設 岡三BANK「口座開設申込」フォームへの入力

引続き岡三BANKカードへの記載情報等、未入力箇所へのご入力をお願いいたします。 本人確認方法につきましては、【セルフィー動画で提出】もしくは【アップロードで提出】 をご選択ください。

| カード情報<br>カードデザイン                                                          | 7     電子交付についてへの同意       電子交付について > | 8     書類の提出方法選択       本人確認書類の提出方法     必須                                                      |
|---------------------------------------------------------------------------|-------------------------------------|-----------------------------------------------------------------------------------------------|
| VISA<br>DEBIT »)))                                                        | 同意します                               | セルフィー動画で提出 書類1種類※+ご本人の動画を提出                                                                   |
|                                                                           | プライバシーポリシーへの同意<br>プライバシーポリシー >      | * 建築が計証/建築経歴証明書/<br>特別永住者証明書/<br>マイナンバーカード(個人番号カード)                                           |
| OKASAN<br>BANK                                                            | 同意します                               | <ul> <li>アップロードで提出</li> <li>書類2種類を提出</li> </ul>                                               |
| Visaデビット付きカード                                                             | お客さまの個人情報の取扱いについてへの同意               |                                                                                               |
| ローマ字氏名(半角) 必須                                                             | お客さまの個人情報の取扱いについて >                 | セルフィー動画で提出とは >                                                                                |
| <ul> <li>※名、姓の順にご入力ください。(姓名合わせて最大20文<br/>字まで入力可能です)</li> <li>名</li> </ul> | 同意します                               | 本人確認書類の種類 > <ul> <li>・外国籍のお客さまは、在留カードもしくは特別永住者証</li> <li>・明書でのセルフィー動画・アップロード提出が必要で</li> </ul> |

![](_page_11_Picture_3.jpeg)

![](_page_11_Picture_4.jpeg)

6

※【セルフィー動画で提出】では本人確認書類(運転免許証/運転経歴証明書・マイナンバーカードのうち、 いずれか1点)の撮影および自撮り動画(セルフィー動画)をご提出いただきます。 最短当日中での審査完了となります。

※【アップロードで提出】では本人確認書類(運転免許証/運転経歴証明書・マイナンバーカード・ パスポート・印鑑登録証明書・住民票の写し・補完書類のうち、いずれか2点)の画像データをアップロード いただきます(10MB以内のJPG、PNG、GIF、PDF形式)。なお補完書類とは、国税または地方税の 領収書または納税証明書・社会保険料の領収書・公共料金(水道料金・電気料金・都市ガス料金・NTT東日 本、西日本の固定電話料金)の領収書を指します。 審査完了まで1週間程度のお時間をいただきます。 12

## 1.口座開設\_\_「口座開設ナビ」へのログイン

お申込み完了後、GMOあおぞらネット銀行より「口座開設申込受付メール」をお送り いたしますので、事前に「@bank.gmo-aozora.com」を受信できるようメールアプ リ等の受信拒否設定の変更をお願いいたします。 受信後はメールに記載の「認証コード」をご確認いただき、「口座開設ナビ」へのログイ ンをお願いいたします。

#### ● □座開設ナビについて※

「口座開設ナビ」では、「口座開設申込フォーム(p.12)」でご選択いただいた提出方法に従って、 本人確認書類の提出を行っていただきます。

※Gmailアプリ等をお使いのお客さまは、リンクを長押しするなど、別ウィンドウで操作をいただき ますようお願いいたします。認証コードを入力する際にメール画面に戻ると入力内容が消えてしまう 場合があります。

#### 【岡三BANK】口座開設のお申込を受け付けました(受付番号:

![](_page_12_Picture_6.jpeg)

【岡三BANK】GMOあおぞらネット銀行 <ac-indi@bank.gmo-ac

![](_page_12_Figure_8.jpeg)

2024/09/25 (水) 15:39

13

#### OKASAN BANK GMO あおぞらネット銀行

岡三BANKをご利用いただくにあたり、GMOあおぞらネット銀行の口座を開設いただいたお客さまに本メールを配信しておりま す。(配信元:GMOあおぞらネット銀行)

配信メールには口座に関する重要なお知らせや各種お手続きのご案内等もございますので、必ずご確認ください。

#### ロ座開設のお申込を受け付けました (受付番号:

#### する

このたびは、【岡王BANK】GMOあおぞらネット銀行の口座開設をお申し込みいただきありがとうございま す。

下記認証コードを入力ください。

22699173

本メールは口座開設完了まで大切に保管してください。

#### 今後の口座開設までのお手続のながれ

)提出

本人確認書類のご提出をお願いいたします。 口座開設の進捗状況と自撮り動画(セルフィー)での提出は、口座開設ナビをご利用ください。

![](_page_12_Picture_19.jpeg)

![](_page_12_Picture_20.jpeg)

![](_page_12_Figure_21.jpeg)

#### ▲ p.14でのログイン時に使用しますので、 必要に応じてお手元にお控えください。

randa71)+225号(IIII)マロマクロマーマーマー+255号/ださい

## 1.口座開設 「口座開設ナビ」へのログイン

【口座開設ナビ】画面へ遷移後、「生年月日」を半角数字8桁でご入力ください。 ログインボタン押下後、p.13にてご確認いただいた「認証コード」のご入力を 下記3へお願いいたします。 以降のお手続きでは、本人確認書類のご提出方法(セルフィー・アップロード)に よって流れが異なりますので、ご確認の上、該当のページへお進みください。

![](_page_13_Figure_2.jpeg)

|     | 生年月日           | ※ 19800105                         |  |
|-----|----------------|------------------------------------|--|
|     |                | 半角数字8桁 ※1980年1月5日の場合<br>「19800105」 |  |
|     |                |                                    |  |
|     |                |                                    |  |
| 2   |                | ログイン                               |  |
|     |                |                                    |  |
|     |                |                                    |  |
|     |                |                                    |  |
|     |                |                                    |  |
|     |                |                                    |  |
|     |                |                                    |  |
|     |                |                                    |  |
|     |                |                                    |  |
|     |                |                                    |  |
|     |                |                                    |  |
| ©GM | 0 Aozora Net B | Bank, Ltd. All Rights Reserved.    |  |

![](_page_13_Figure_4.jpeg)

![](_page_13_Picture_5.jpeg)

#### p.12にて「セルフィー動画で提出」 をご選択の方

#### p.12にて「アップロードで提出」 をご選択の方

p.15^

p.18^

#### 1.口座開設\_\_本人確認書類の提出【セルフィー動画】

## 1 【「セルフィー動画で提出」をご選択の方】

認証完了後、「セルフィー動画での本人確認」を押下してください。撮影提出ページに アクセスいたします。

![](_page_14_Figure_3.jpeg)

#### 口座開設申込を取り消す

©GMO Aozora Net Bank, Ltd. All Rights Reserved.

## 1.口座開設\_\_本人確認書類の提出【セルフィー動画】

## 12 【「セルフィー動画で提出」をご選択の方】

画面遷移後、「セルフィー動画の提出に関するご注意」が表示されます。 下図 1 部分のご注意事項をよくお読みいただいた上で、「同意して、セルフィー動画で 提出」ボタンを押下してください。

![](_page_15_Figure_3.jpeg)

![](_page_15_Figure_4.jpeg)

本人確認のため、自撮り動画

#### **OKASAN BANK**

![](_page_15_Picture_7.jpeg)

![](_page_15_Picture_8.jpeg)

|    | <ul> <li>※株式会社LiquidのWebサイトに遷移します。</li> <li>※上記リンク有効期限は07月26日17時20分です。</li> <li>有効期限が切れた場合は、ログインできませ</li> </ul> |
|----|----------------------------------------------------------------------------------------------------|
|    | ん。再度、口座開設画面よりお申し込みくだ<br>さい。                                                                                     |
|    | 口座開設ナビトップページ >                                                                                                  |
| GM | D Aozora Net Bank, Ltd. All Rights Reserved.                                                                    |

| ます<br>※上 | 。<br>記リンク有効期限は07月26日17時 |
|----------|-------------------------|
| 有効       | 期限が切れた場合は、ログインできませ      |
| ん。       | 再度、口座開設画面よりお申し込みくだ<br>。 |
|          |                         |
| Γ        | 口座開設ナビトップページ >          |
|          |                         |
|          |                         |

### 1.口座開設 本人確認書類の提出 セルフィー動画

#### 13 【「セルフィー動画で提出」をご選択の方】

本人確認書類(運転免許証/運転経歴証明書・マイナンバーカードのうち、いずれか1点) の撮影および自撮り動画(セルフィー動画)をご提出いただきます。スマホ画面上の ご案内に沿って、お手続きを進めてください。

![](_page_16_Figure_3.jpeg)

![](_page_16_Figure_4.jpeg)

![](_page_16_Picture_6.jpeg)

## 1.口座開設 本人確認書類の提出 アップロード

## 14 【「アップロードで提出」をご選択の方】

認証完了後、「書類を提出する」を押下してください。本人確認書類のアップロードページにアクセスいたします。

![](_page_17_Figure_3.jpeg)

![](_page_17_Picture_4.jpeg)

©GMO Aozora Net Bank, Ltd. All Rights Reserved.

## 1.口座開設 本人確認書類の提出 アップロード】

## 15 【「アップロードで提出」をご選択の方】

本人確認書類(運転免許証/運転経歴証明書・マイナンバーカード・パスポート・ 印鑑登録証明書・住民票の写し・補完書類のうち、いずれか2点)の画像データを アップロードいただきます。画面上のご案内に沿って手続きを進めてください。

※補完書類とは、国税または地方税の領収書または納税証明書・社会保険料の領収書・公共料金(水道料 金・電気料金・都市ガス料金・NTT東日本、西日本の固定電話料金)の領収書を指します。補完書類をご提 出の場合は、上述の書類のうち、「氏名」「現住所」「3カ月以内の発行日または領収日付」の記載があるこ とが確認できるもののいずれか1点をご提出ください。

≁Jhm

下部まで

スクロール

※補完書類2点での本人確認は不可となりますのでご注意ください。

![](_page_18_Picture_5.jpeg)

![](_page_18_Picture_6.jpeg)

![](_page_18_Figure_7.jpeg)

![](_page_18_Picture_8.jpeg)

### 1.口座開設 本人確認書類の提出 アップロード

16 【「アップロードで提出」をご選択の方】

アップロード可能なファイルは、10MB以内かつJPG・PNG・GIF・PDFの形式となります。ご提出後、審査が完了次第、結果をメールにてご連絡いたします。

※撮影した画像に光源が写りこんだり、白飛び等がないかご確認ください。※審査には1週間程度お時間をいただきますのでご了承ください。

![](_page_19_Picture_4.jpeg)

![](_page_19_Figure_5.jpeg)

![](_page_19_Figure_6.jpeg)

![](_page_19_Figure_7.jpeg)

![](_page_19_Picture_8.jpeg)

©GMO Aozora Net Bank, Ltd. All Rights Reserved.

![](_page_19_Picture_10.jpeg)

## 2.初期設定 (はじめてログインされるお客さま)

## 2.初期設定 初回ログイン方法 セルフィー動画

## 【「セルフィー動画で提出」をご選択の方】

審査完了後、「口座開設手続き完了メール」をお送りいたします。メールをご確認の上、 「口座開設ナビ」をクリックし、初期設定へお進みください。

※初期設定はスマートフォンアプリでは行えません。Webサイトよりお手続きください。 ※「口座開設手続き完了メール」の差出人名は「GMOあおぞらネット銀行」となっておりますので、 お見落としのないようご注意ください。

| 口座開設手続きに関するお知らせ(受付番号:                                                                                                    |  |      |         |         |         |       |
|----------------------------------------------------------------------------------------------------|--|------|---------|---------|---------|-------|
| GMOあおぞらネット銀行 <ac-indi@bank.gmo-aozora.com></ac-indi@bank.gmo-aozora.com>                                                                                                    |  | ら 返信 | 今 全員に返信 | → 転送    | ij      |       |
| 宛先 (岡三証券)                                                                                                    |  |      |         | 2024/07 | /03 (水) | 17:12 |
| OKASAN BANK GMOあおぞらネット銀行<br>OKASAN BANKをご利用いただくにあたり、GMOあおぞらネット銀行の口座を開設いただいたお客さまに本メールを配信してお<br>ります。(配信元:GMOあおぞらネット銀行)<br>配信メールには口座に関する重要なお知らせや各種お手続きのご案内等もございますので、必ずご確認ください。 |  |      |         |         |         |       |
| ロ広明訳チ結がウフレキレナ                                                                                                    |  |      |         |         |         |       |

![](_page_21_Picture_5.jpeg)

まち ―― ま

このたびは、GMOあおぞらネット銀行の口座開設をお申し込みいただきありがとうございます。

口座開設のお手続きが完了しましたので、お知らせいたします。

#### 【ログインと初期設定について】 ロ座利用が可能となりました。

・ロ座開設ナビからログインID・ログインパスワードをご確認のうえ、ロ座へログインいただき、初期設定を 行ってください。

・提携サービスロ座のお客さまには、別途サービス提供事業者から初期設定の手続きについてご案内する場合がございます。

![](_page_21_Figure_12.jpeg)

![](_page_21_Picture_13.jpeg)

※口座開設ナビの有効期限は、本メールの配信日を含む29日間です。当社からの郵便物にてログイン情報をご確認ください。

初期設定の詳細

【キャッシュカードのお受取について】 一部長期休暇などを除き、原則3営業日後に、キャッシュカードを同封した「ご利用に関する大切なご案内」 を転送不要の簡易書留郵便で発送します。 お届け期間は地域や郵便事情などにより異なります。

※ご注意ください※

・郵便物がお受け取りいただけず当社に返戻となった場合、カードの解約や口座の利用制限・解約となる場合がございます。 ・カードの再発行には所定の手数料がかかります。

※郵便物の追跡番号(お問い合わせ番号)は、事前に当社からお客さまに開示はできません。 日本郵便の不在票を受取後、配達を行った郵便局に再配達をご依頼ください。

※このメールは送信専用のメールアドレスを使用しています。返信は受け付けておりませんのでご了承くだ さい。 ※このメールにお心あたりがない場合やご不明な点等がございましたら、当社までお問い合わせください。

#### お問い合わせ先

GMOあおぞらネット銀行株式会社(金融機関コード:0310) 東京都渋谷区道玄坂1-2-3 渋谷フクラス

© GMO Aozora Net Bank, Ltd. All Rights Reserved.

## 2.初期設定 初回ログイン方法 セルフィー動画

## 2 【「セルフィー動画で提出」をご選択の方】

【**口座開設ナビ】画面**へ遷移後、「生年月日」を半角数字8桁でご入力ください。 ログインボタン押下後、ログインID・ログインパスワードが表示されますのでご確認の上 再度ログインボタンを押下してください。

![](_page_22_Picture_3.jpeg)

口座開設ナビ

![](_page_22_Picture_4.jpeg)

口座開設ナビ

![](_page_22_Figure_7.jpeg)

#### 口座開設申込時に登録された情報をご入力 ください

![](_page_22_Picture_9.jpeg)

![](_page_22_Picture_10.jpeg)

# 「「口座開設ナビのログイン可能期間について」

## 2.初期設定 初回ログイン方法 セルフィー動画

## 3 【「セルフィー動画で提出」をご選択の方】

#### 前ページ(p.23)でご確認いただいたログインID・ログインパスワードにて 初回ログインを行ってください。

ログインページへはこちらから:https://sso.gmo-aozora.com/b2c/login

![](_page_23_Picture_4.jpeg)

GMOあおぞらネット銀行 ログイン(個人・個人事業主) 法人のお客さまはこちら >

![](_page_23_Picture_6.jpeg)

![](_page_23_Picture_7.jpeg)

# 「 ログインID・ログインパスワードをお忘れの方【セルフィー動画】 初回ログイン前に、ID・パスワードをお忘れの方は、「口座開設手続きに関するお知らせメール」より 再度「口座開設ナビ」へログインの上、表示されるログインID・ログインパスワードをご確認ください。 24

## 2.初期設定初回ログイン方法【セルフィー動画】

## 4 【「セルフィー動画で提出」をご選択の方】

初回ログイン時には、ログインパスワードの変更と取引パスワードの設定を行っていた だきます。画面のご案内に沿って、入力をお願いいたします。

※各パスワードには、半角英数字をそれぞれ1種類以上使用していただく必要があります。 ※ログインパスワードと取引パスワードを同一のもので設定することはできません。 ※設定したパスワードはお忘れにならないようお手元にお控えください。

![](_page_24_Picture_4.jpeg)

認証コードをお知らせします

【岡三BANK】GMOあおぞらネット銀行 <ac-indi@bank.gmo-aozora.com> 宛先 (岡三証券)

(1) このメッセージは "重要度 - 高" で送信されました。 このメッセージから余分な改行を削除しました。

![](_page_24_Figure_10.jpeg)

## 2.初期設定 初回ログイン方法 アップロード

## 5 【「アップロードで提出」をご選択の方】

本人確認書類のご提出後、審査が完了しましたら、1週間程度で「ご利用に関する大切な ご案内」をお送りいたします(特定記録郵便)。キャッシュカード台紙に記載の ログインIDおよびログインパスワードをご確認ください。

![](_page_25_Figure_3.jpeg)

| 1 C # # 10 |
|------------|
| 1< 12 8 55 |

## 2.初期設定\_\_初回ログイン方法【アップロード】

## 6 【「アップロードで提出」をご選択の方】

#### 前ページ(p.26)でご確認いただいたログインID・ログインパスワードにて 初回ログインを行ってください。

※初期設定はアプリでは行えません。Webサイトよりお手続きください。

ログインページへはこちらから:https://sso.gmo-aozora.com/b2c/login

![](_page_26_Picture_5.jpeg)

GMOあおぞらネット銀行

ログイン(個人・個人事業主)

![](_page_26_Figure_8.jpeg)

![](_page_26_Picture_9.jpeg)

#### 「 ログインID・ログインパスワードをお忘れの方【アップロード】

※初回ログイン前に、ID・パスワードをお忘れの方は、郵送物「ご利用に関する大切なご案内」(p.23参照) に記載されているID・パスワードをご確認ください。

※郵送物到着後、初回ログイン前に当該郵送物を紛失されたお客さまは、お手数ですがGMOあおぞらネット銀行お客さまサポートまでご連絡ください【TEL:0120-579-835】 27
(携帯電話からの場合:【03-6387-3213】)

## 2.初期設定初回ログイン方法「アップロード」

## 【「アップロードで提出」をご選択の方】

初回ログイン時には、ログインパスワードの変更と取引パスワードの設定を行っていた だきます。画面のご案内に沿って、入力をお願いいたします。

※各パスワードには、半角英数字をそれぞれ1種類以上使用していただく必要があります。 ※ログインパスワードと取引パスワードを同一のもので設定することはできません。 ※設定したパスワードはお忘れにならないようお手元にお控えください。

![](_page_27_Picture_4.jpeg)

認証コードをお知らせします

【DEV3】GMOあおぞらネット銀行 <token@gmo-aozora.com> 宛先 (岡三証券)

(1) このメッセージは "重要度 - 高" で送信されました。 このメッセージから余分な改行を削除しました。

![](_page_27_Figure_9.jpeg)

8 パスワード設定完了後、オープンAPI連携への同意をいただくため、岡三証券Web サイトへのご案内が表示されます。【上記Webサイトへ進む】ボタンを押下いただき、 お手続きを進めてください。

**ケ**オープンAPI連携について

岡三BANKではサービスのご提供にあたり、GMOあおぞらネット銀行とのデータ連携を行う必要があり、 「オープンAPI連携」とは当該データ連携のことを指します。

※API連携同意の可能時間は以下の通りとなります。下記時間外は承りかねますので、ご利用可能時間内に再度お試しください。

【ご利用可能時間】

- ・月~金曜日 : 6:00~24:00
- ・土曜日 : 6:00~18:30
- ・日曜日 : 6:30~24:00

#### (臨時システムメンテナンス時は上記時間内であっても、ご利用いただけない場合がございます。)

| 重要なお知らせこ確認事項                                                                    |
|---------------------------------------------------------------------------------|
| サービス等のご案内 〉<br>現在、ご案内はありません。                                                    |
| 銀行名: GMOあおぞらネット銀行                                                               |
| 支店名: () 口座番号: 種別:<br>円普通預金 適用金利 >                                               |
| デビットご利用金額 -                                                                     |
| リンク先のページに移動します                                                                  |
| これより先は、岡三証券のWebサイトとなります。<br>岡三バンク支店口座のご利用開始のため、岡三証券<br>のWebサイトにて認証のお手続きをお願いします。 |
| 上記Webサイトへ進む >                                                                   |
| このまま閉じる                                                                         |

![](_page_28_Picture_11.jpeg)

9 岡三証券Webサイトへ遷移後、【GMOあおぞらネット銀行とのAPI連携(データ連携)同意】画面が表示されます。「同意画面に進む」を押下いただき、お手続きを 進めてください。

![](_page_29_Picture_2.jpeg)

岡三BANKのシステムは、所属銀行である
 GMOあおぞらネット銀行のシステムとAPI
 (Application Programming Interface) で
 データを連携しております。

岡三BANKのシステムを 利用していただくにあたり、本API連携に 同意していただく必要がございます。

下記の【同意画面に進む】ボタンより GMOあおぞらネット銀行の API連携サービス利用規定をご確認の上、同意を いただきますようお願いいたします。

※API連携サービス利用規定を確認する時間が ない場合は、【次回確認する】ボタンを 押下することで本同意画面を 閉じることができますが、 お早めにお手続きいただきますよう お願いいたします。

![](_page_29_Picture_7.jpeg)

![](_page_29_Picture_8.jpeg)

10 画面遷移後、GMOあおぞらネット銀行のWebサイトが表示されます。 通常は次ページ(p.32)の画面に遷移しますが、下記画面が表示された場合は、 ログインIDおよび初回ログイン時に設定いただいたログインパスワードを ご入力いただき、ログインをお願いいたします。

GMOあおぞらネット銀行

ここから先はGMOあおぞらネット銀行のWebサ イトとなります。 GMOあおぞらネット銀行にログインのうえ、お 手続きください。

オープンAPI連携ログイン(個人・個 人事業主)

![](_page_30_Figure_5.jpeg)

フィッシングサイトにご注意ください >

 ログインID・ログインパスワードをお忘れの方
 ※ ID・パスワードをお忘れの方は、上記青枠部より再通知・再設定のお手続きを行ってください。
 ご登録の【メールアドレス】・【生年月日】・【電話番号】および【岡三BANKの支店口座番号】をご入力 いただくことで、ID・パスワードの再通知・再設定が可能となります。
 ※【岡三BANKの支店口座番号】が分からない場合は、岡三BANK開設の際にお送りしている郵送物 またはキャッシュカードの裏面をご確認ください。
 ※備忘用メモ欄をご活用いただいている場合、ログインIDについては<u>p.23</u>もしくは<u>p.26</u>を、 ログインパスワードについては<u>p.25</u>もしくは<u>p.28</u>をそれぞれご参照ください。

1 ログイン後、API連携サービスの利用規定が表示されます。内容を十分にお読み いただいた上で、「利用規定に同意する」に✓を入れ、「許可する」を押下してください。

#### GMOあおぞらネット銀行

API連携サービス利用規定

利用規定を最下部までご確認いただき、「利用規定に同意 する」にチェック後、「許可する」を選択して下さい。

BaaS by GMOあおぞら(以下API連携サービス)が、 以下について許可を求めています。

API連携サービスに連携される情報および取引内容

#### 1 口座情報

保有する預金口座の一覧および各預金口座の以下情報が提供されます。

![](_page_31_Picture_9.jpeg)

![](_page_31_Figure_10.jpeg)

#### ➡ 振込/振替

 ・振込の履歴情報が提供されます。
 ・API連携サービスからの指示により、以下の 取引が実行されます。
 (1)振込および振込取消

(2) つかいわけ口座間の振替

#### 利用規定

▶ API連携サービス利用規定

![](_page_31_Picture_16.jpeg)

API連携に同意いただき、誠にありがとうございます。 GMOあおぞらネット銀行とのAPI連携が 完了いたしました。

画面下部の【閉じる】ボタンより本画面を 閉じてください。

![](_page_31_Picture_19.jpeg)

#### 以上で初期設定は完了となります。 引き続き岡三BANKサイトより各種サービスをご利用ください。

12初回ログイン時にオープンAPIに同意いただかなかった、または再同意を行う場合は メニューより【お客さま情報(申込・設定)】より同意手続きを行ってください。

![](_page_32_Figure_2.jpeg)

![](_page_32_Figure_3.jpeg)

| 2025年04月キャッシュバック金額<br>2025年キャッシュバック金額累計 | 0円<br>0円<br>キャッシュバック履歴 > |
|-----------------------------------------|--------------------------|
| ATM無料あと10回                              | 振込無料あと10回                |
| 円普通預金(代表口座) >                           |                          |
|                                         | 円                        |
| 振込限度額(1日) >                             | 10,000,000円/1,000万円      |
|                                         |                          |
| 振込                                      | <b>?</b>                 |
| 円定期預金(総額) >                             | ×<br>何かお困りですか?           |

# 13 【お客さま情報(申込・設定)】画面内の「セキュリティ」の項目をタップし、ページ下部に ある「岡三BANK連携」よりお手続きください。

| OKASAN BANK   |        |         |  |  |  |  |
|---------------|--------|---------|--|--|--|--|
| お客さま情報(申込・設定) |        |         |  |  |  |  |
|               |        |         |  |  |  |  |
|               | 登録情報   | カード・ATM |  |  |  |  |
|               | セキュリティ | メール・通知  |  |  |  |  |
|               | 書面発行   | ログイン履歴  |  |  |  |  |
|               |        |         |  |  |  |  |
| 口座情報          | 口座情報   |         |  |  |  |  |

| CKASA         | NBANK   |  |  |  |
|---------------|---------|--|--|--|
| お客さま情報(申込・設定) |         |  |  |  |
| 登録情報          | カード・ATM |  |  |  |
| セキュリティ        | メール・通知  |  |  |  |
| 書面発行          | ログイン履歴  |  |  |  |
| ユーザー情報        |         |  |  |  |

ログインID

| 金 | 融 | 機 | 関 |
|---|---|---|---|
|---|---|---|---|

| GMOあおぞらネット銀行( | (金融機関コード: |
|---------------|-----------|
|---------------|-----------|

支店

岡三バンク支店(支店コード:324)

科目

普通預金(有利息) 🕜

|          | 普通預金 | (決済用) | へ切替 |                |
|----------|------|-------|-----|----------------|
| 口座番号     |      |       |     |                |
| 口座名義     |      |       |     | ×<br>何かお出りですか? |
| 口座名義(カナ) |      | Ô     |     |                |

|   | ログイン名(任意)                                                |
|---|----------------------------------------------------------|
|   | 未設定                                                      |
| г |                                                          |
|   |                                                          |
|   | オープンAPI連携                                                |
|   | 利用する                                                     |
|   | 振込手数料無料回数 ?                                              |
|   | 利用する                                                     |
|   | 設定                                                       |
|   | 岡三BANK連携                                                 |
|   | 岡三証券から岡三BANKへの再連携を行います。<br>(岡三証券Webサイトにて認証のお手続きをお願いします。) |
|   | 認証                                                       |

| 金利      | 手数料       | よくあるご質問   |
|---------|-----------|-----------|
| 会社情報    | 各種方針      | 苦情・紛争解決機関 |
| 規定・約款一覧 | 金融犯罪の注意喚起 | セキュリティ対策  |
| ガイド一覧   |           |           |

14 オープンAPI連携への同意をいただくため、岡三証券Webサイトへのご案内が表示されます。【上記Webサイトへ進む】ボタンを押下してください。岡三証券Webサイトへ遷移後、【GMOあおぞらネット銀行とのAPI連携(データ連携)同意】画面が表示されます。「同意画面に進む」を押下いただき、お手続きをめてください。

![](_page_34_Figure_2.jpeg)

![](_page_34_Picture_3.jpeg)

GMOあおぞらネット銀行とのAPI連携(データ連携)同意

#### リンク先のページに移動します

これより先は、岡三証券のWebサイトとなります。岡三証券の Webサイトにて認証のお手続きをお願いします。

# 上記Webサイトへ進む > キャンセル キャンセル 金利 手数料 よくあるご質問 会社情報 各種方針 苦情・紛争解決機関 規定・約款一覧 金融犯罪の注意喚起 セキュリティ対策 ガイドー覧 エクシント エクシント

~

一般社团法人金融先物取引某協会加入

岡三BANKのシステムは、所属銀行である GMOあおぞらネット銀行のシステムとAPI (Application Programming Interface) で データを連携しております。

岡三BANKのシステムを 利用していただくにあたり、本API連携に 同意していただく必要がございます。

下記の【同意画面に進む】ボタンより GMOあおぞらネット銀行の API連携サービス利用規定をご確認の上、同意を いただきますようお願いいたします。

※API連携サービス利用規定を確認する時間が ない場合は、【次回確認する】ボタンを 押下することで本同意画面を 閉じることができますが、 お早めにお手続きいただきますよう お願いいたします。

![](_page_34_Picture_12.jpeg)

15 同意後、API連携サービスの利用規定が表示されます。内容を十分にお読み いただいた上で、「利用規定に同意する」に✓を入れ、「許可する」を押下してください。

#### GMOあおぞらネット銀行

API連携サービス利用規定

利用規定を最下部までご確認いただき、「利用規定に同意 する」にチェック後、「許可する」を選択して下さい。

BaaS by GMOあおぞら(以下API連携サービス)が、 以下について許可を求めています。

API連携サービスに連携される情報および取引内容

#### 1 口座情報

保有する預金口座の一覧および各預金口座の以下情報が提供されます。

![](_page_35_Picture_9.jpeg)

![](_page_35_Figure_10.jpeg)

#### ➡ 振込/振替

 ・振込の履歴情報が提供されます。
 ・API連携サービスからの指示により、以下の 取引が実行されます。
 (1)振込および振込取消

(2) つかいわけ口座間の振替

#### 利用規定

▶ API連携サービス利用規定

![](_page_35_Picture_16.jpeg)

API連携に同意いただき、誠にありがとうございます。 GMOあおぞらネット銀行とのAPI連携が 完了いたしました。

画面下部の【閉じる】ボタンより本画面を 閉じてください。

![](_page_35_Picture_19.jpeg)

#### 以上で事後同意または再同意期設定は完了となります。

# 3. クイック入金

#### 3.クイック入金 入金までの流れ

クイック入金は、岡三BANKにお預けのご資金を岡三証券の証券総合口座に簡便に 振り替えることができるサービスです。岡三BANKのログイン後画面<mark>【クイック入金】</mark> よりご利用いただくことができます。

※入金のお手続き後、実際の反映までには以下の通りお時間を要しますので、ご留意ください。

- ・【営業日8:00~16:30までのお手続き】⇒30分~1時間程度での反映
- ・【営業日0:00~7:59までのお手続き】⇒当日営業日の朝での反映
- ・【上記時間外でのお手続き】⇒翌営業日の朝での反映

※特にオムニネットからのお取引をご利用のお客さまにおかれましては、入金および買付余力反映のタイミングにより、お取引に影響が生じる可能性がございますので、上記のタイミングを今一度ご確認ください。
※当社社員にお電話いただくことで、お客さまの操作なしに、岡三BANKにお預けのご資金を岡三証券の証券総合口座に振り替えることも可能となります。営業員振替サービスの詳細につきましては、当社社員までお問い合わせください。

※下図は取引アプリの画面です。 🗹 マークのある項目につきましては、選択するとWebサイトへ

#### 遷移し、お手続きが進行いたします。なお、クイック入金に関するお手続きはアプリからもWebサイト からも可能です。

![](_page_37_Figure_9.jpeg)

| 詳細                 | <b>ン</b><br>表示         | 海外送金(提携)  |                | 4 |            |            |            |   |
|--------------------|------------------------|-----------|----------------|---|------------|------------|------------|---|
| 入出金明細              | 引落し・振込予定               | つかいわけ口座 🗾 | 振込予定           |   |            | 確認         |            | > |
| 2024/07/19 定期預金 預入 | -1,500,000 円           | スマホATM    | カ<br>-10,000 円 |   |            |            |            |   |
| 2024/07/12 振込 オカサン | マショウケン(カ<br>-100,000 円 | 各種手続き 🔽   | 1,500,000 円    | Б | あ â3.dev-k | oank.gmo-a | aozora.com | S |
| 振込・振替スマス           | ホATM クイック入金            | カードロック設定  | イック入金          | < | >          | Û          |            | G |
|                    |                        |           |                |   | _          |            | 38         | 3 |

#### 3.クイック入金 入金までの流れ

入金金額のご入力後、確認画面が表示されます。ご入力内容にお間違いがないか ご確認の上、【振込】ボタンを押下してください。

![](_page_38_Picture_2.jpeg)

![](_page_38_Picture_3.jpeg)

39

## 3.クイック入金 振込状況の照会方法

3 振込のお手続き完了後、「振込手続き完了メール」がお送りされますのでご確認ください。また、岡三BANKログイン後画面【振込状況照会】より、お手続きのステータス等の詳細をご確認いただけます。

![](_page_39_Figure_2.jpeg)

,034

] / 50 万

振込予定

-10,000 円

1,500,000 円

イック入金

|                                   |                         | _ | クイック入金 🗾       |
|-----------------------------------|-------------------------|---|----------------|
| 銀行名:GMOあおぞらネット<br>支店名:岡三バンク支店(32- | 銀行<br>4)口座番号:           |   | 入出金明細          |
| 種別:okasanbank                     |                         | Y | 振込状況・予約一覧      |
| ATM無                              | 戦わと10回 振込無料あと10回        |   | 口座振替           |
| 円普通(代表口座)                         | 7100004-                |   | ペイジー支払い 🔼      |
|                                   | 7,139,034円              |   | デビット基本設定 🛛 🖊   |
| 振込限度額(1日)                         | 500,000円/50万円           |   | 円定期            |
|                                   | 詳細表示                    | _ | 海外送金(提携)       |
| 入出金明細                             | 引落し・振込予定                | _ | つかいわけ口座 🛛      |
| 2024/07/19 定期預金予                  | 頁入<br>-1,500,000 円      | ] | スマホ <b>ATM</b> |
| 2024/07/12 振込 オカ†                 | ナンシヨウケン(カ<br>-100,000 円 | 3 | 各種手続き 🛛 🔼      |
| 振込・振替ス                            | マホATM(クイック入金            | ) | カードロック設定       |
|                                   |                         |   |                |

| <b>07/22</b> 手続済<br>オカサンシヨウケン (カ | 100,000円 > |
|----------------------------------|------------|
| 07/10 手続済<br>オカサンシヨウケン (カ        | 100,000円 > |
| <b>07/08</b> 手続済<br>オカサンシヨウケン (カ | 60,000円 >  |

# 4. 円定期預金

#### 4. 円定期預金 機能概要

岡三BANKの円定期預金は、1,000円以上1円単位で預け入れが可能です。 預入期間は期間指定方式(1カ月、3カ月、6カ月、1年、2年、3年、5年、7年、10年) または、お客さまにてお好きな満期日をご指定いただけます(1カ月以上10年以内)。

#### ※適用金利につきましては、所定のWebサイトよりご確認ください。

※円定期預金の満期日より前の中途解約時には、預入期間(預入日から解約日前日までの期間)に応じた所 定の掛け目を当初の契約利率に掛け合わせた中途解約利率を適用いたします。中途解約利率は、普通預金 金利を下回る場合がございますので、ご注意ください。

※下図は取引アプリの画面です。 🗹 マークのある項目につきましては、選択するとWebサイトへ遷移し、 お手続きが進行いたします。なお、円定期預金に関するお手続きはアプリからもWebサイト からも可能です。

| 10:23 |     | @ 4G+⊿ 🗖 | 11:01 🛎 | @ 4G+⊿ 🗖 |
|-------|-----|----------|---------|----------|
|       | ホーム | •        | ログアウト   |          |

![](_page_41_Figure_6.jpeg)

| 様            |                 | 24/07/22 11:00 |
|--------------|-----------------|----------------|
| 回ログイン日時:2024 | /07/22 10:54:23 | 認事項            |
| ↑ ホーム        |                 |                |
| 振込・振替        |                 |                |
| クイック入金       |                 |                |
| 入出金明細        |                 | 98             |
| 振込状況・予約一覧    | <i>注</i><br>1.  |                |
| コ座振替 乙       |                 | 無料あと10回        |
| ペイジー支払い      |                 | 004 -          |
| デビット基本設定     |                 | ,034円          |
| 円定期          |                 | ]/50万円>        |
| 海外送金(提携)     |                 |                |

![](_page_41_Picture_8.jpeg)

振込·振替

![](_page_41_Picture_9.jpeg)

## 4. 円定期預金\_\_\_特別金利定期預金

2 岡三BANKでは特別金利定期預金プランをご用意しており、所定の条件を満たすことで、通常の円定期預金よりも高金利での預入を行っていただくことができます。

※特別定期預金プランの条件・キャンペーン等の詳細につきましては、所定のWebサイトよりご確認ください。 (リンク)

![](_page_42_Figure_3.jpeg)

| 常設プラン<br>月間: 3 カ月 利率:6.000% 満期時:満期解約<br>024/07/10 - 2024/10/10 契約番号:324301000008936 | 常設プラン<br>期間:3カ月  利率<br>2024/07/10-2024/10/10 | ፤:6.000% 満期時:満期解約<br>契約番号:32430100008936       | <b>円定期預金</b><br>預入期間:1カ月以上10年以内<br>利率(税引前):*金利一覧にてご確認ください<br>預入終了日:-                               |
|-------------------------------------------------------------------------------------|----------------------------------------------|------------------------------------------------|----------------------------------------------------------------------------------------------------|
| 1,000,000 円                                                                         |                                              | 1,000,000 円                                    | <ul> <li> 優遇 お客さま特別優遇定期(スポット) 預入期間:1カ月 利率(税引前):年 9.500% 預入終了日:2024/07/25 </li> </ul>               |
|                                                                                     |                                              |                                                | <ul> <li>優遇 常設プラン</li> <li>預入期間:3カ月</li> <li>利率(税引前):年 6.000%</li> <li>預入終了日:2024/07/30</li> </ul> |
|                                                                                     |                                              |                                                |                                                                                                    |
| 3+                                                                                  |                                              | 入出金明細い日本の日本の日本の日本の日本の日本の日本の日本の日本の日本の日本の日本の日本の日 |                                                                                                    |
|                                                                                     |                                              |                                                |                                                                                                    |

特別定期預金プランの条件を満たし、預入枠が 付与されたお客さまには「優遇」と記載された プランが表示されます。

## 4. 円定期預金\_\_\_特別金利定期預金

3 特別金利定期預金プランの選択後、預入金額をご入力いただきます。
金額入力後は入力内容を確認いただいた上で、預入を実行してください。

※預入金額は「預入限度額残」範囲内の金額をご入力ください。

※預入実行後の一部解約はお受けできかねますので、預入金額の誤入力には十分にご注意ください。
※特別定期預金プランの満期日より前の中途解約時には、預入期間(預入日から解約日前日までの期間)に応じた所定の掛け目を当初の契約利率に掛け合わせた中途解約利率を適用いたします。中途解約利率は、普通預金金利を下回る場合がございますので、ご注意ください。

![](_page_43_Figure_4.jpeg)

| 11:05 👅                   | @ 4G+⊿ 🗎 |
|---------------------------|----------|
| ← 円定期新規預入確認               |          |
| 円定期預金<br>お客さま特別優遇定期(スポット) |          |
| 出金口座<br>代表口座              |          |
| 預入金額<br>25,000 円          |          |
| 預入期間<br>1カ月               |          |
| 預入日<br>2024/07/22         |          |
| 満期日<br>2024/08/22         |          |
| 利率(税引前)<br>9.500 %        |          |
| 満期取扱方法<br><b>満期解約</b>     |          |
| 払戻先口座<br><b>代表口座</b>      |          |

![](_page_43_Picture_6.jpeg)

| Ĺ | <br> |   |  |
|---|------|---|--|
|   |      |   |  |
|   |      | , |  |
|   |      |   |  |

## 4.円定期預金\_\_\_預入状況の照会方法

4 円定期預入のお手続き完了後、「預入手続き完了メール」がお送りされますので ご確認ください。また、【入出金明細>円定期】画面より、預入状況の詳細をご確認 いただけます。

![](_page_44_Figure_2.jpeg)

 $\square$ 

 $\square$ 

,034

]/50万P

振込予定

-10,000

,500,000

イック入会

![](_page_44_Figure_3.jpeg)

|     | 日付<br>摘要<br>メモ               | 入出金金額<br>残高                               |
|-----|------------------------------|-------------------------------------------|
|     | 2024                         |                                           |
|     | 07/19<br>定期預金 預入             | - <mark>1,500,000 円</mark><br>7,139,034 円 |
|     | 07/12<br>振込 オカサンシヨウケン(カ      | -100,000 円<br>8,639,034 円                 |
|     | 07/10<br>定期預金 中途解約           | 100,000 円<br>8,739,034 円                  |
| 3 > | 07/10<br>定期預金 預入             | -1,000,000 円<br>8,639,034 円               |
|     | 07/09<br>振込 オカサンシヨウケン(カ      | - <mark>100,000 円</mark><br>9,639,034 円   |
|     | 07/09<br>組戻手数料               | - <mark>880 円</mark><br>9,739,034 円       |
| 円   | 07/09<br>振込手数料               | - <mark>86 円</mark><br>9,739,914 円        |
|     | 07/09<br>振込 ミツビシユ-エフジエイ サトウ… | - <mark>10,000 円</mark><br>9,740,000 円    |
|     | 07/09                        | -50,000 円                                 |

45

# 5.取引アプリの専用機能

## 5.取引アプリの専用機能\_\_\_スマホATM(利用設定)

- スマホATMは、スマートフォンの「取引アプリ」を使うことで、キャッシュカード不要で ATM入出金をご利用いただけるサービスです。当サービスを利用可能なATMは <mark>全国のセブン銀行ATM</mark>となります。
  - ご利用にあたっては、事前にアプリでの利用設定(1~5)をお願いいたします。

![](_page_46_Picture_3.jpeg)

※取引アプリをお使いでない方は「岡三BANK取引アプリ」のダウンロードをお願いいたします。

「岡三BANK取引アプリ」 ダウンロードはこちらから

![](_page_46_Picture_6.jpeg)

![](_page_46_Picture_7.jpeg)

#### [iOS (App Store)] [Android (Google Play Store)]

![](_page_46_Figure_9.jpeg)

| 10:49 👅                | í⊚ 4G+⊿ 盲                       |
|------------------------|---------------------------------|
| ■ スマホATM               |                                 |
| スマホATMの利用を開始するに<br>い。  | こは以下設定をONにしてくださ<br>2            |
| スマホATMを利用する            |                                 |
| 設定を<br>出る「ON」にしてく      | ス「Mとは > ください                    |
| 支店名:岡三バンク支店<br>1001998 | (324)口座番号:                      |
|                        | ATM無料あと 10回                     |
| 円普通預金残高                | 7,129,034 円                     |
| 国内ATM引出限度額(1日)         | 500,000 円 / 100 万円              |
| 出金                     | 入金                              |
|                        | 内ATM引出限度額 変更 ><br>甲 ロック・ロック解除 > |

#### 

#### ご注意

- ・スマホATMは、セブン銀行ATMでのみご利用いただけま す。
- ・カメラへのアクセスを許可していただくようお願いします。

![](_page_46_Picture_15.jpeg)

## 5.取引アプリの専用機能 スマホATM(利用設定)

スマホATMの利用設定時には取引パスワードが求められますので、ご入力ください。 パスワード入力後には、ご登録のメールアドレス宛にメールトークンがお送りされます ので、ご確認の上ご入力ください。

![](_page_47_Figure_2.jpeg)

| 10:4     | .9 👅                              | @ 4G+⊿ 🗖 |
|----------|-----------------------------------|----------|
|          | スマホATM                            |          |
| スマ<br>い。 | ホATMの利用を開始するには以下設定をO              | Nにしてくださ  |
| スマ       | 'ホATMを利用する                        |          |
|          | スマネ                               | たATMとは>  |
| 出:       | トークン入力                            |          |
| 支<br>10  | ご登録いただいたメールアドレス宛にメ<br>ークンを発行しました。 | ベールト     |

![](_page_47_Figure_4.jpeg)

#### 取引パスワードをお忘れの方

#### ※ 取引パスワードをお忘れの方は、ログイン後画面にて[お客さま情報(申込・設定)]-[セキュリティ]-[ユーザー情報]から取引パスワードの初期化(リセット)のうえ再設定をお願いいたします。

※ 備忘用メモ欄をご活用いただいている場合、p.25もしくはp.28をご参照ください。

## 5.取引アプリの専用機能\_\_\_スマホATM(ATMでのご利用方法)

2 アプリでの利用設定が完了後、全国のセブン銀行ATMにて入出金サービスをご利用 いただくことができます。

![](_page_48_Picture_2.jpeg)

#### STEP1:セブン銀行ATMで取引メニューから「スマホATM」を選択

![](_page_48_Picture_4.jpeg)

#### STEP2:「岡三BANK取引アプリ」を起動し、スマホ画面から「出金」または「入金」を選択

#### ※出金をご選択の場合は、出金する金額を入力してください。

| 10:23         |                                                                                                    | @ 4G+⊿ 🗎              |
|---------------|----------------------------------------------------------------------------------------------------|-----------------------|
| ≡ ホー.         | <b>Ц</b>                                                                                                    | •<br>•                |
|               | 最終更                                                                                                    | 〔新日時:2024/07/22 10:23 |
| 重要なお知         | 印らせ                                                                                                    | ご確認事項                 |
|               | サービス等の                                                                                                    | ご案内                   |
|               | 現在、ご案内はあ                                                                                                    | りません。                 |
|               |                                                                                                    |                       |
| 銀行名:GMOあお‐    | ぞらネット銀行                                                                                                    |                       |
| 支店名:岡三バング     | ク支店(324)口座 <sup>:</sup>                                                                                                    | 番号:                   |
| 種別:okasanbank | < compared with the second second sec |                       |
|               | ATM無料あと                                                                                                    | 10回 振込無料あと10回         |
|               |                                                                                                    |                       |

![](_page_48_Figure_8.jpeg)

#### 国内ATM利用 ロック・ロック解除 >

円

,円

#### ご注意

・スマホATMは、セブン銀行ATMでのみご利用いただけます。

・カメラへのアクセスを許可していただくようお願いします。

## 5.取引アプリの専用機能\_\_\_スマホATM(ATMでのご利用方法)

#### STEP3:取引アプリに表示されたQRコードリーダーで、ATM端末画面に表示される QRコードを読み取り

![](_page_49_Picture_2.jpeg)

![](_page_49_Picture_3.jpeg)

#### STEP4:取引アプリに表示される企業番号をATM端末に入力

#### ※以降はATMの案内に沿ってご操作ください。

![](_page_49_Figure_6.jpeg)

![](_page_49_Picture_7.jpeg)

![](_page_50_Picture_0.jpeg)

●岡三BANK口座は、岡三証券に証券総合口座をお持ちの、個人のお客さまがお使いいただけるサービスとなって おります。当該口座をお持ちではないお客さまは、口座を開設の上、岡三BANK口座開設の手続きにお進みくださ い。(※岡三証券法人口座および岡三オンライン証券カンパニーの口座等は対象外となりますのでご注意くださ い。)●岡三BANK口座の口座開設はWebサイトからのお申込みのみとなります。お手持ちのスマートフォンやパソ コン、タブレットよりお申し込みください。●以下のような理由により、岡三BANK口座の開設をお断りさせていた だく場合がございます。あらかじめご了承ください。・お客さまのご本人確認ができない場合(本人確認書類をご提 出いただけない、お名前やご住所などが相違する、GMOあおぞらネット銀行からの通信物をお受取りいただけな い等)・お申込み内容に不備がある場合にGMOあおぞらネット銀行からのお問い合わせにご回答いただけない場 合・上記のほか、GMOあおぞらネット銀行が定める規定などに合致しない場合 ●日本国外にお住まいの方や日本国外に在住する予定の方は、岡三BANK口座を開設することができません。あら かじめご了承ください。●岡三BANK口座開設の審査受付~審査完了までは、最短即日~1週間程度のお時間を要 します。審査の結果、GMOあおぞらネット銀行の判断にて口座開設をお断りする場合もございますので、あらかじ めご了承ください。●特別金利定期預金プランについて、対象商品(投資信託・ファンドラップ)毎の手数料率および リスクは異なりますので、当該商品等の契約締結前交付書面や目論見書または上場有価証券等書面を十分にお読 みください。また、現行キャンペーンの詳細な規約につきましては、所定のWebサイト (https://www.okasan.co.jp6/service/campaign/)をご確認ください。

#### 銀行代理業の概要

| 所属銀行   | GMOあおぞらネット銀行株式会社                                                                                                    |
|--------|----------------------------------------------------------------------------------------------------|
| 銀行代理業者 | 岡三証券株式会社<br>営業日・営業時間は、岡三証券各支店等に準じます。『店舗のご案内』ページ<br>(https://www.okasan.co.jp/site/office/)における各店舗のページを<br>ご確認ください。                                 |
| 許可番号   | 関東財務局長(銀代)第495号                                                                                                    |
| 取扱業務   | 「岡三証券株式会社」は、「GMOあおぞらネット銀行株式会社」を所属銀行とする銀<br>行代理業者として、「円預金の受入れ」及び「内国為替取引」を内容とする契約締結<br>の媒介を行います。また、銀行代理行為に関してお客様から金銭又は有価証券その<br>他の財産の交付を受けることはありません。 |
|        |                                                                                                    |

■お客さまの情報のお取扱いについて 岡三証券株式会社とGMOあおぞらネット銀行株式会社との間で、両社が既に取得した又は今後取得する以下の 情報について、お客さまにご同意いただいたうえ、相互に提供、受領、共有いたします。 ●顧客カードの記載事項 ●本人確認記録記載事項 ●岡三証券口座及びGMOあおぞらネット銀行口座における |取引及び預り資産の情報 ●通信文書 ●その他、両社が業務上取得した又は今後取得する情報| 岡三証券が既に取得した又は今後取得する次の情報を使用して、岡三証券は銀行代理業、銀行代理業に付随する 業務及び兼業業務を行います。 ・岡三証券がお預りしている金融資産情報等(非公開情報) ・銀行代理業を通じて知り得た預金情報等(非公開金融情報) ■預金との誤認防止について

岡三証券が取扱う金融商品は預金ではなく、預金保険制度の対象ではありません。また、元本保証および利回り・配 当保証のいずれもありません。 ※岡三BANKとは、GMOあおぞらネット銀行の専用支店(岡三バンク支店)を通じて、岡三証券をご利用のお客さ

まに提供する銀行サービスです。

![](_page_50_Picture_9.jpeg)

商号等:岡三証券株式会社 金融商品取引業者 関東財務局長(金商)第53号 貸金業者登録番号 東京都知事(2)第31782号/日本貸金業協会会員 第006118号 加入協会:日本証券業協会、一般社団法人日本投資顧問業協会、 一般社団法人金融先物取引業協会、一般社団法人第二種金融商品取引業協会、

(2025年5月19日作成)